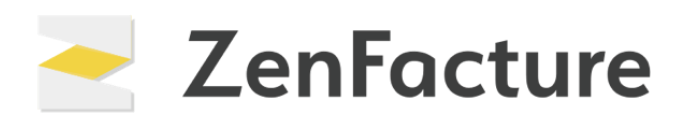

# GUIDE D'UTILISATION

## Table des matières

- 1. Page d'accueil
- 2. Paramètres
- 3. Facturation
- 4. Devis
- 5. Clients
- 6. Produits
- 7. Paiements
- 8. Projets et suivi du temps
- 9. Collaboration avec votre comptable

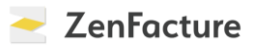

## PAGE D'ACCUEIL

Pour commencer, nous vous présentons la page d'accueil de ZenFacture.

Rendez-vous sur **ZenFacture.be** et connectez-vous : vous arriverez automatiquement à la page d'accueil.

Le **tableau de bord** affiche d'emblée quelques paramètres et données au sujet de votre entreprise, tels que le montant total facturé et le total des paiements en attente.

| Clients - Devis -                               | Facturation - P            | aiements - Produits et                                 | projets - Suivi du temps -   |                                                         | ۵                  |
|-------------------------------------------------|----------------------------|--------------------------------------------------------|------------------------------|---------------------------------------------------------|--------------------|
| Facturé (2025, hors TVA)<br>© 0,00<br>Nombre: 0 | €<br>©Dernière: 24/12/2024 | Palements en attente<br><b>€42.240,50</b><br>Nombre: 7 | <b>(</b> Demière: 24/12/2024 | Délaimoyen<br><b>0.0 jours</b>                          | C                  |
| Graphique des résultat                          | ts — Fa                    | cturé (hors TVA)                                       |                              | Suivi des paiements  Connectez à votre banque           |                    |
| 50.000                                          |                            |                                                        |                              | <ul> <li>Factures impayées</li> <li>Expirées</li> </ul> | 5                  |
| 0<br>09/2024                                    | 10/2024                    | 11/2024 12/202                                         | 24 01/2025                   | Factures impayées C33                                   | .543,00<br>.900,50 |

Dans le **bloc à droite**, sous « **Suivi des paiements** », vous trouverez quelques **raccourcis** pratiques. Vous pouvez ainsi consulter en un clic des pages fréquemment utilisées comme « **Factures impayées** » et « **Expirées** ».

La **barre de menu** située dans le haut de la page d'accueil vous permet de naviguer rapidement et facilement entre les différents modules de ZenFacture, tels que « **Devis** », « **Facturation** » et « **Paiements** ».

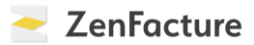

# PARAMÈTRES

Pour accéder aux paramètres, cliquez sur l'**icône de la roue dentée** dans la barre de menu. Vous y trouverez les paramètres généraux, notamment le statut TVA, la forme juridique de l'entreprise et les activités, que vous pouvez modifier ici.

| acturé (2025, hors TVA)                                                                                                    | € Paiements en attente<br>€42.240,50                                                       | \$                                                                                                    | Délai moyen 0.0 jours                                                                                                    | Paramètres     Abonnement & Factures                                  |
|----------------------------------------------------------------------------------------------------|--------------------------------------------------------------------------------------------|----------------------------------------------------------------------------------------------------|----------------------------------------------------------------------------------------------------|-----------------------------------------------------------------------|
| ombre: 0 OI                                                                                                    | ernière: 24/12/2024 Nombre: 7                                                              | ③Demière: 24/12/2024                                                                                                    |                                                                                                    | 🐣 Utilisateurs                                                        |
|                                                                                                    |                                                                                            |                                                                                                    |                                                                                                    | U Se déconnecter                                                      |
| Graphique des résultats                                                                                                    | Facturé (hors TVA)                                                                         |                                                                                                    | Suivi des paiemen                                                                                                    | its                                                                   |
| 100.000                                                                                                    |                                                                                            |                                                                                                    | 🟦 Connectezà                                                                                                    | votre banque                                                          |
| 50.000                                                                                                    |                                                                                            |                                                                                                    | 🛱 Facturesimp                                                                                                    | ayées 5                                                               |
| 30.000                                                                                                    |                                                                                            |                                                                                                    | Strain Strain | 1                                                                     |
| 0 09/2024 10/202                                                                                                    | 4 11/2024 12                                                                               | 2024 01/2025                                                                                                    | 🛱 Factures imp                                                                                                    | ayées € 32,543,00                                                     |
|                                                                                                    |                                                                                            |                                                                                                    | Expirées                                                                                                    | €4.900,50                                                             |
| Clients  → Devis  → Fac                                                                                                    | turation - Paiements - Produits                                                            | et projets - Suivi du temps                                                                                                    | •                                                                                                    |                                                                       |
| Clients - Devis - Fac                                                                                                    | turation - Paiements - Produits                                                            | et projets - Suivi du temps                                                                                                    |                                                                                                    |                                                                       |
| Clients - Devis - Fac<br>✿ Généraux<br>■ Factures et devis                                                                                                    | turation - Paiements - Produits<br>Paramètres généraux                                     | et projets - Suivi du temps                                                                                                    | •<br>o de TVA                                                                                                    |                                                                       |
| Clients - Devis - Fac                                                                                                    | eturation - Palements - Produits<br>Paramètres généraux<br>Statut                          | et projets - Suivi du temps<br>TVA O Vous n'avez pas de numéri<br>Vous avez a un numéro de<br>de franchise de la TVA pou                                                                                                    | •<br>o de TVA<br>TVA mais vous êtes soumise :<br>ir les petites entreprises                                                                                                    | au régime                                                             |
| Clients - Devis - Fac<br>Généraux<br>Factures et devis<br>Peppol<br>Ventes                                                                                                    | eturation - Paiements - Produits<br>Paramètres généraux<br>Statut                          | et projets - Suivi du temps<br>TVA Ovus n'avez pas de numéro<br>Vous avez a un numéro de<br>de franchise de la TVA pou<br>Vous avez un numéro de T<br>sur une partie de vos reçus<br>@ Vuez avez un numéro de                                                                                                    | •<br>o de TVA<br>TVA mais vous êtes soumise :<br>ir les petites entreprises<br>VA mais vous devez facturer I<br>s (Assujetti mixte à la TVA)<br>VA et vour facturer I D'A pu                                                                                                    | au régime<br>a TVA que                                                |
| Clients - Devis - Fac<br>Généraux<br>Factures et devis<br>Peppol<br>Ventes<br>Comptes bancaires                                                                                                    | turation - Paiements - Produits Paramètres généraux Statut                                 | et projets - Suivi du temps<br>TVA Ovus n'avez pas de numéri<br>Vous avez a un numéro de<br>de franchise de la TVA pou<br>Vous avez un numéro de T<br>sur une partie de vos reçus<br>Vous avez un numéro de T<br>sur une partie de vos reçus                                                                                                    | •<br>o de TVA<br>.TVA mais vous êtes soumise -:<br>ir les petites entreprises<br>VA mais vous devez facturer l<br>; (Assujetti mixte à la TVA)<br>VA et vous facturez la TVA sur                                                                                                    | au régime<br>a TVA que<br>r tous vos                                  |
| Clients - Devis - Fax                                                                                                    | eturation - Paiements - Produits Paramètres généraux Statut Forme juridique de l'entre     | et projets - Suivi du temps<br>TVA O Vous n'avez pas de numéro<br>Vous avez a un numéro de<br>de franchise de la TVA pou<br>Vous avez un numéro de T<br>sur une partie de vos reçus<br>Vous avez un numéro de T<br>reçus<br>prise Autres                                                                                                    | o de TVA<br>. TVA mais vous êtes soumise :<br>ir les petites entreprises<br>VA mais vous devez facturer l<br>s (Assujetti mixte à la TVA)<br>VA et vous facturez la TVA sui                                                                                                    | au régime<br>a TVA que<br>• tous vos                                  |
| Clients - Devis - Fax<br>Généraux<br>Généraux<br>Factures et devis<br>Peppol<br>Ventes<br>Comptes bancaires<br>↓ Open Banking<br>↓ CodaBox                                                                                                    | eturation - Palements - Produits Paramètres généraux Statul Forme juridique de l'entre Act | et projets - Suivi du temps<br>TVA OVous n'avez pas de numéri<br>Vous avez a un numéro de<br>de franchise de la TVA pou<br>Vous avez un numéro de T<br>sur une partie de vos reçus<br>Vous avez un numéro de T<br>reçus<br>prise Autres<br>Autres<br>Autres (option par défaut)                                                                                                    | •<br>•<br>• TVA mais vous êtes soumise :<br>ir les petites entreprises<br>VA mais vous devez facturer I:<br>(Assujetti mixte à la TVA)<br>VA et vous facturez la TVA sur                                                                                                    | au régime<br>a TVA que<br>r tous vos                                  |
| Clients -     Devis -     Factor       Image: Complex bancaires     Image: Complex bancaires       Image: Complex bancaires       Imag | eturation - Paiements - Produits Paramètres généraux Statul Forme juridique de l'entre Act | et projets - Suivi du temps<br>TVA O Vous n'avez pas de numéro<br>Vous avez a un numéro de<br>de franchise de la TVA pou<br>Vous avez un numéro de T<br>sur une partie de vos reçus<br>Vous avez un numéro de T<br>reçus<br>prise Autres<br>vités Autres<br>vités Autres (option par défaut)<br>Cativez la fonctionnalité de<br>l'abonnement Standard ou                                                                                                 | •<br>•<br>•<br>• TVA mais vous êtes soumise :<br>• I'es petites entreprises<br>• VA mais vous devez facturer I<br>• (Assujetti mixte à la TVA)<br>VA et vous facturez la TVA sur<br>• (Assujetti mixte à la TVA)<br>•<br>• • consignation' (disponible à j<br>• • activez via ♣ addom )                                                                                                    | au régime<br>a TVA que<br>r tous vos                                  |
| Clients - Devis - Fac<br>Généraux<br>I Factures et devis<br>I Factures et devis<br>I Factures et devis<br>I Comptes bancaires<br>I Comptes bancaires<br>I CodaBox<br>I CodaBox<br>I Intégration avec votre comptabil<br>paremail                                                                                                    | tturation - Palements - Produits Paramètres généraux Statur Forme juridique de l'entre Act | et projets - Suivi du temps<br>TVA Vous n'avez pas de numéri<br>Vous avez a un numéro de<br>de franchise de la TVA pou<br>Vous avez un numéro de T<br>sur une partie de vos reçus<br>Vous avez un numéro de T<br>reçus<br>prise Autres<br>Autres<br>Autres<br>Autres<br>Vités Autres (option par défaut)<br>Activez la fonctionnalité de<br>l'abonnement Standard ou<br>Fonctionnalités OSS<br>Envoyer courriel contenant                                | •<br>•<br>•<br>•<br>•<br>•<br>•<br>•<br>•<br>•<br>•<br>•<br>•<br>•                                                                                                    | au régime<br>a TVA que<br>r tous vos                                  |
| Clients → Devis → Fac<br>Généraux<br>Généraux<br>Factures et devis<br>Peppol<br>Ventes<br>Comptes bancaires<br>Comptes bancaires<br>CodaBox<br>CodaBox<br>Lintégration avec votre comptabil<br>par email                                                                                                    | eturation - Paiements - Produits Paramètres généraux Statur Forme juridique de l'entre Act | et projets - Suivi du temps<br>TVA Vous n'avez pas de numéri<br>Vous avez a un numéro de<br>de franchise de la TVA pou<br>Vous avez un numéro de T<br>sur une partie de vos reçus<br>Vous avez un numéro de T<br>reçus<br>prise Autres<br>Autres<br>Autres<br>Autres<br>Autres (option par défaut)<br>Activez la fonctionnalité de<br>l'abonnement Standard ou<br>Fonctionnalités OSS<br>Envoyer courriel contenant<br>fonctionnalités normalités normal | •<br>•<br>•<br>•<br>•<br>•<br>•<br>•<br>•<br>•<br>•<br>•<br>•<br>•                                                                                                    | au régime<br>a TVA que<br>r tous vos<br>v<br>partir de<br>r nouvelles |

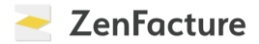

Les **données de facturation** sont reprises sous « **Factures et devis** ». Dans cet onglet, vous pouvez définir un délai de paiement standard ou ajouter vos conditions générales. Vous trouverez également d'autres onglets pratiques, tels que « **Mise en page** », où modifier la mise en page de vos factures, ou encore « **Email** », où vous pouvez personnaliser le courriel qui accompagne vos factures.

| Généraux                                         | Données de facturation Mise en page  | Email Unités Bouton de paiement Mollie                                            |  |
|--------------------------------------------------|--------------------------------------|-----------------------------------------------------------------------------------|--|
| Factures et devis                                | Les données de facturation           | on                                                                                |  |
| Peppol                                           | Numéro TVA                           | 00000000                                                                          |  |
| Ventes                                           |                                      |                                                                                   |  |
| f Comptes bancaires                              | Nom                                  | Demo ZenFactuur                                                                   |  |
| 븆 Open Banking                                   | Attn. (optionnel)                    |                                                                                   |  |
| CodaBox                                          | Adresse et numéro                    | Kerkstraat 1                                                                      |  |
| Intégration avec votre comptabilité<br>par email | Code postal                          | 2500                                                                              |  |
| 🛱 API                                            | Commune                              | Lier                                                                              |  |
| <b>↓</b> Addons                                  | Pays                                 |                                                                                   |  |
|                                                  | RPM (Régistre des personnes morales) |                                                                                   |  |
|                                                  | Numéro de téléphone (optionnel)      |                                                                                   |  |
|                                                  | E-mail (optionnel)                   | finance@pia.be                                                                    |  |
|                                                  | Website (optionnel)                  |                                                                                   |  |
|                                                  | IBAN (optionnel)                     | BE85001938700806                                                                  |  |
|                                                  | BIC (optionnel)                      | GEBABEBB                                                                          |  |
|                                                  |                                      | Utiliser une communication structurée (+++//+++) avec les<br>demandes de paiement |  |
|                                                  | Délei de esternet standard           |                                                                                   |  |

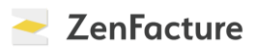

| 🗘 Généraux                                                                                                    | Données de facturation Mise en page Email Unités Bouton de paiement Mollie                                                                                                    |     |
|----------------------------------------------------------------------------------------------------|----------------------------------------------------------------------------------------------------|-----|
| Factures et devis                                                                                                    | Mise en page                                                                                                    |     |
| Peppol                                                                                                    | Logo (jpg of .png, optionnel)                                                                                                    |     |
| Ventes                                                                                                    | Bestand kiezen Geen bestand gekozen                                                                                                    |     |
| Comptes bancaires                                                                                                    | Afficher les codes-barres des articles de vente dans les facture e devis Afficher les photos des éléments de vente dans les factures                                                                                                    |     |
| 🗑 Open Banking                                                                                                    | ☐ Afficher les photos des éléments de vente dans les devis                                                                                                    |     |
| 4 o o                                                                                                    | <ul> <li>Afficher les quantités et les prix unitaires au client sur les facture</li> <li>Afficher les quantités et les prix unitaires au client sur les devis</li> </ul>                                                                                                    |     |
| V CodaBox                                                                                                    | □ Ne pas mentionner la TVA sur les devis                                                                                                    |     |
| Intégration avec votre comptabilité<br>par email                                                                                                    | Enregistrer votre signature à utiliser sur les devis (optionnel)                                                                                                    |     |
| ¥ API                                                                                                    | 50                                                                                                    |     |
| + Addons                                                                                                    |                                                                                                    |     |
| •                                                                                                    | Evener Driont                                                                                                    |     |
|                                                                                                    | O Montrez toujours votre signature                                                                                                    |     |
|                                                                                                    | Montrez votre signature seulement apres que votre client a signe                                                                                                    |     |
|                                                                                                    | Sauvegarder                                                                                                    |     |
|                                                                                                    |                                                                                                    |     |
|                                                                                                    | Mise en page PDF                                                                                                    |     |
|                                                                                                    | Format actual                                                                                                    |     |
|                                                                                                    | Formatage flexible                                                                                                    |     |
|                                                                                                    | Parties and the second second se    |     |
|                                                                                                    | Choisirune autre                                                                                                    |     |
|                                                                                                    |                                                                                                    |     |
|                                                                                                    |                                                                                                    |     |
| Clients - Devis - Facturat                                                                                                    | ion • Paiements • Produits et projets • Suivi du temps •                                                                                                    |     |
|                                                                                                    |                                                                                                    |     |
|                                                                                                    |                                                                                                    |     |
|                                                                                                    |                                                                                                    |     |
| Généraux                                                                                                    | Données de facturation Mise en page <b>Email</b> Unités Bouton de paiement Mollie                                                                                                    |     |
| Généraux                                                                                                    | Données de facturation       Mise en page       Email       Unités       Bouton de palement Mollie         Courriel standardisé pour l'envoi de factures       NL       FR                                                                                                    |     |
| Généraux  Factures et devis  Peppol                                                                                                    | Données de facturation       Mise en page       Email       Unités       Bouton de palement Mollie         Courriel standardisé pour l'envoi de factures       NL       FR         Suiet       Suiet       Suiet       Suiet                                                                                                    |     |
| Généraux  Factures et devis  Peppol Ventes                                                                                                    | Données de facturation       Mise en page       Email       Unités       Bouton de paiement Mollie         Courriel standardisé pour l'envoi de factures       NL       Facture digitale de Test                                                                                                    |     |
| Généraux Généraux Factures et devis Peppol Ventes Comptes bancaires                                                                                                    | Données de facturation Mise en page Email Unités Bouton de paiement Mollie Courriel standardisé pour l'envoi de factures Sujet Facture digitale de Test Contenu                                                                                                    | rés |
| Cenéraux Cenéraux Ce  | Données de facturation       Mise en page       Email       Unités       Bouton de palement Mollie         Courriel standardisé pour l'envoi de factures         Sujet       Facture digitale de Test         Contenu         B / U B 12 * III III                                                                                                    | rés |
| Comptes bancaires  Généraux  Généraux  Genéraux  Factures et devis  Peppol  Ventes  Comptes bancaires  Open Banking                                                                                                    | Données de facturation Mise en page Email Unités Bouton de palement Mollie Courriel standardisé pour l'envoi de factures Sujet Facture digitale de Test Contenu Contenu Liste des espaces Liste des espaces Cher client,                                                                                                    | rés |
| <ul> <li>Généraux</li> <li>Factures et devis</li> <li>Peppol</li> <li>Ventes</li> <li>Comptes bancaires</li> <li>Open Banking</li> <li>CodaBox</li> </ul>                                                                                                    | Données de facturation Mise en page Email Unités Bouton de paiement Mollie Courriel standardisé pour l'envoi de factures Sujet Facture digitale de Test Contenu  Contenu Contenu Cher client, Vous avez reçu une facture digitale de Test. Vous pouvez la consulter et la télécharger via #LIEN_VERS_FACTURE#                                                                                                    | rés |
| Généraux Généraux Généraux Genéraux Gen | Données de facturation       Mise en page       Email       Unités       Bouton de palement Mollie         Courriel standardisé pour l'envoi de factures         Sujet         Facture digitale de Test         Contenu       Iste des espaces         Il U I I2 * III       III       Consulter et la télécharger via #LIEN_VERS_FACTURE#         Vous avez reçu une facture digitale de Test. Vous pouvez la consulter et la télécharger via #LIEN_VERS_FACTURE#       Veuillez payer le montant facturé de #MONTANT# sur le numéro de compte #COMPTEBANCAIRE# avec la communication #COMMUNICATION#.                                                                                                    | rés |
| Généraux Généraux Généraux Generaux Generaux Generaux Generaux Comptes bancaires Gopen Banking CodaBox Intégration avec votre comptabilité are mail API                                                                                                    | Données de facturation       Mise en page       Email       Unités       Bouton de palement Mollie         Courriel standardisé pour l'envoi de factures         Sujet         Facture digitale de Test         © Liste des espaces         Image: Image: Im | rés |

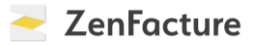

Au niveau précédent, vous trouverez également « **Peppol** » : vous pourrez ici inscrire votre entreprise sur le réseau Peppol.

| 🗘 Généraux                                       | S'inscrire sur le réseau Pe | ppol                  |  |
|--------------------------------------------------|-----------------------------|-----------------------|--|
| Factures et devis                                | Numéro de TVA               | 0000000               |  |
| Peppol                                           | Nom                         | Demo ZenFactuur       |  |
| Ventes                                           | Connexion Peppol            | Envoyer               |  |
| 🏛 Comptes bancaires                              |                             | Envoyer et recevoir   |  |
| 븆 Open Banking                                   |                             | S'Inscrire sur peppol |  |
| ♥ CodaBox                                        |                             |                       |  |
| Intégration avec votre comptabilité<br>par email |                             |                       |  |
| ₩ API                                            |                             |                       |  |
| + Addons                                         |                             |                       |  |

Ensuite, vous voyez également des onglets tels que « **Comptes bancaires** », « **Open Banking** » et « **CodaBox** » ainsi qu'un onglet pour collaborer avec votre comptable. Nous vous en dirons plus à leur sujet dans les chapitres suivants !

| 🛱 Généraux                                         | Gestion des comptes                   |                     |
|----------------------------------------------------|---------------------------------------|---------------------|
| Factures et devis                                  | 🛃 connectez ZenFacture à votre banque |                     |
| Peppol                                             |                                       |                     |
| E Ventes                                           | Nom du nouveau compte                 | Ajouter             |
| 🏛 Comptes bancaires                                | Zakelijke bankrekening                |                     |
| 븆 Open Banking                                     | Kredietkaart                          |                     |
| ♥ CodaBox                                          | Paypal                                | ^(~) <i>(*</i> )(=) |
| ¥ Intégration avec votre comptabilité<br>par email | Cash                                  |                     |
|                                                    |                                       | 000                 |

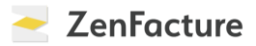

#### FACTURATION

Dans ce chapitre, nous vous guidons dans le module « **Facturation** » de ZenFacture. Commençons par **créer une nouvelle facture** : cliquez pour ce faire sur « Facturation » puis sur « Nouvelle facture ».

|                                       | + Nouvelle facture                                                                            |               |                      |                           |      |
|---------------------------------------|-----------------------------------------------------------------------------------------------|---------------|----------------------|---------------------------|------|
| cturé (2025, hors TVA)<br><b>0,00</b> | Nouvelle note de credit     Aperçu des factures et notes de crédit     C Factures récurrentes | tente<br>0,50 | \$                   | Délai moyen<br>0.0 jours  | (    |
| mbre: 0                               | Impression de factures en vrac                                                                | 0             | Dernière: 24/12/2024 |                           |      |
| raphique des résultats                | Envoyer les factures au comptable     I     Statistiques de vente                             |               |                      | Suivi des paiements       |      |
| 00.000                                | i≡ Gestion des articles de ventes                                                             |               |                      |                           |      |
| 50.000                                |                                                                                               |               |                      | 団 Factures impayées       | 5    |
|                                       |                                                                                               |               |                      | Expirées                  | 1    |
| 0<br>09/2024 1                        | 0/2024 11/2024                                                                                | 12/2024       | 01/2025              | ☐ Factures impayées €32.5 | 3,00 |
|                                       |                                                                                               |               |                      | 🖇 Expirées 💽 €4.90        | 0,50 |

Vous verrez ici les informations du client. **S'il est déjà dans le système,** il vous suffira de le sélectionner dans le menu déroulant. Ses données se rempliront alors automatiquement. **Vous établissez une facture pour un nouveau client ?** Saisissez alors ses données dans les champs qui apparaissent sous le menu déroulant.

| ouvelle facture     |                                     |
|---------------------|-------------------------------------|
|                     |                                     |
| Sélectionner client |                                     |
|                     | Nouveau client *                    |
| Туре                | Entreprise belge                    |
| Numéro de TVA       | Numéro de TVA                       |
| Nom                 | Nom                                 |
| Attn. (optionnel)   | Personne de contact                 |
| Adresse et numéro   | Adresse et numéro                   |
| Commune             | Postal Commune                      |
| Pays (optionnel)    | Pays                                |
| Langue              | ~                                   |
|                     | Ajouter informations optionnelles 🔹 |

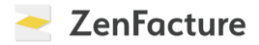

N'oubliez pas non plus de remplir les informations dans le bloc de droite. Le délai de paiement, en particulier, est important.

| Numéro de facture | 2025-0001                  |
|-------------------|----------------------------|
| Date              | 16/01/2025                 |
| Date de livraison | Optionnel                  |
| Numéro de PO      | Optionnel                  |
| Délai de paiement | Date de facture + 30 jours |
| Description       |                            |
|                   |                            |
| Projet            | •                          |

La TVA belge est due par le co-contractant

À l'écran ci-dessous, notez sous « **Description** » les détails de votre produit ou sélectionnezen un dans le menu déroulant. Indiquez le nombre, le prix et l'éventuelle réduction. ZenFacture calcule les montants pour vous. **Tout est en ordre ?** Au bas de la page, vous pouvez encore cocher quelques paramètres, par exemple pour ajouter les détails de paiement ou un code QR, ou pour afficher ou non certains prix. Cliquez ensuite sur « Sauvegarder ». Vous obtiendrez alors un exemple de la facture. Ajoutez-y encore une note ou une annexe, ou envoyez directement la facture au client.

|                                                  |                                 | FACTURE         | ~                       |           |                 |                |               |              |     |
|--------------------------------------------------|---------------------------------|-----------------|-------------------------|-----------|-----------------|----------------|---------------|--------------|-----|
| Texte facultatif (p.ex. Description générale, ré | férence à une communication ant | térieure,)      |                         |           |                 |                |               |              |     |
|                                                  |                                 |                 | Réduction p             | oar ligne | Remplis les     | prix unitaires | avec TVA      | Un taux de 1 |     |
| Description                                      |                                 |                 | Nomb                    | ore       | Prix u          | nitaire        | Total partiel |              |     |
|                                                  |                                 |                 |                         |           | ~               |                | 0.00          |              |     |
|                                                  |                                 |                 |                         |           | ~               |                | 0.00          |              |     |
| + Ajouter une ligne 🗸                            |                                 |                 |                         |           |                 |                |               |              |     |
|                                                  |                                 |                 |                         |           | Pas de réductio | n 🗸            | 0             |              |     |
|                                                  |                                 |                 |                         |           |                 | Total partiel  | 0.00          | Ĩ.           |     |
|                                                  |                                 |                 |                         |           |                 | TVA            | 0.00          | 21%          | •   |
|                                                  |                                 |                 |                         |           |                 | Total          | 0.00          |              |     |
|                                                  |                                 |                 |                         |           |                 |                |               |              |     |
| Texte facultatif (p.ex. Description générale, ré | férence à une communication ant | térieure,)      |                         |           |                 |                |               |              |     |
|                                                  |                                 |                 |                         |           |                 |                |               |              |     |
| Alouter appaye                                   |                                 |                 |                         |           |                 |                |               |              |     |
| Description                                      | 1                               |                 |                         |           |                 |                |               |              |     |
| Bestand kie                                      | zen Geen bestand gekozen        |                 |                         |           |                 |                |               |              |     |
| Ajoute: veuillez payer sur le numéro de cor      | npte BE85001938700806, BIC: GEF | BABEBB avec com | munication: +++202/5000 | /15525+++ |                 |                |               |              |     |
| Afficher le code QR avec les détails du paie     | ment                            |                 |                         |           |                 |                |               |              |     |
| Amorien les quantités et les prix unitaires at   | renent                          |                 |                         |           |                 |                | Sa            | uvegard      | ler |

🔁 ZenFacture

Sous « **Devis et factures récurrents** », vous pourrez à nouveau générer automatiquement des factures qui reviennent souvent. Cliquez sur « Nouveau devis ou facture récurrent » et indiquez la fréquence à laquelle la facture doit être envoyée. Suivez ensuite les mêmes étapes que pour créer une nouvelle facture.

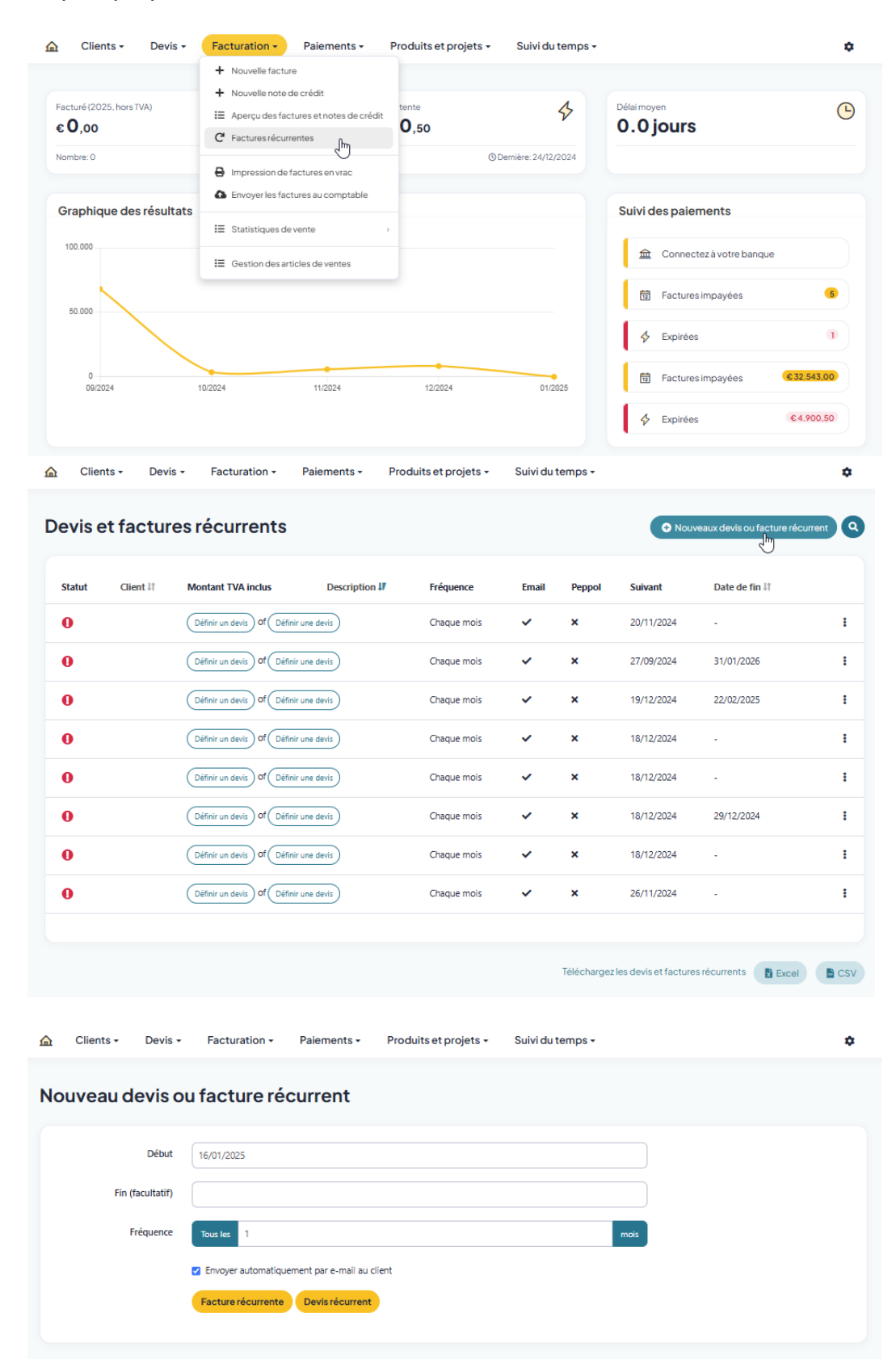

Via « **Aperçu des factures et notes de crédit** » sous « **Facturation** », vous aurez un aperçu de toutes vos factures et pourrez consulter les détails de votre facture ainsi que ceux du client, ou modifier manuellement le statut de la facture.

| ۵                | Clients            | s • Devis •                            | Facturation -                 | Paiements -                                       | Produits et pro  | jets - Suiv                   | vi du temps 🕶            |                       |           | ۵ |
|------------------|--------------------|----------------------------------------|-------------------------------|---------------------------------------------------|------------------|-------------------------------|--------------------------|-----------------------|-----------|---|
| <b>Ар</b><br>Тос | erçu<br>12<br>utes | des factu<br>(6/632.241)<br>Impayé Dél | res et not                    | es de crédit<br>(703.32<br>élai pas encore écoulé | 8<br>Pas de déla | <b>4/€24.013</b><br>i indiqué |                          | + Nouvell             | e facture | 9 |
|                  |                    | Dete It                                | Dete Kerite II                | (Test)                                            |                  |                               | Duracializa II           | ₿ Filtrer par date    | Filtre    | • |
|                  | Imero IF           | Date II                                | Date limite +1                | Client                                            | Hors tva         | inci. tva                     | Description #1           |                       | Statut    |   |
| 20               | 024-0011           | 24/12/24<br>23 dagen geleden           | 23/01/25                      | PIAGroup Belgium<br>BE0718.884.618                | € 2.750,00       | € 3.327,50                    |                          |                       | 0         | ÷ |
| 20               | 024-0010           | 18/12/24<br>29 dagen geleden           | 17/01/25                      | PIAGroup Belgium<br>BE0718.884.618                | € 2.750,00       | € 3.327,50                    |                          |                       | Ø         | 1 |
| 20               | 024-0009           | 18/12/24<br>29 dagen geleden           | 17/01/25                      | PIAGroup Belgium<br>BE0718.884.618                | € 2.750,00       | € 3.327,50                    |                          |                       | Ø         | ÷ |
| 20               | 024-0008           | <b>25/11/24</b><br>52 dagen geleden    | 25/12/24<br>22 dagen geleden  | PIAGroup Belgium<br>BE0718.884.618                | € 4.050,00       | € 4.900,50                    |                          |                       | 0         | 1 |
| 20               | 024-0007           | <b>05/11/24</b><br>72 dagen geleden    |                               | Demo klant                                        | € 250,00         | € 302,50                      |                          |                       | Ø         | ÷ |
| 20               | 024-0006           | <b>05/11/24</b><br>72 dagen geleden    | 20/11/24<br>57 dagen geleden  | Demo klant                                        | € 1.557,75       | € 1.884,88                    |                          |                       | Ø         | ł |
| 20               | 024-0005           | 03/10/24<br>105 dagen geleden          |                               | MAREL<br>BE0466.459.637                           | € 1.500,00       | € 1.815,00                    |                          |                       | Ø         | 1 |
| 20               | 024-0004           | 03/10/24<br>105 dagen geleden          |                               | MAREL<br>BE0466.459.637                           | € 1.500,00       | € 1.815,00                    |                          | ٩                     | 0         | ł |
| 20               | 024-0003           | 27/09/24<br>111 dagen geleden          | 28/09/24<br>110 dagen geleden | MAREL<br>BE0466.459.637                           | € 20.000,00      | € 20.000,00                   | omschrijving boekhouding | <b>€</b> <sup>0</sup> | •         | ł |
| 20               | 024-0002           | 27/09/24<br>111 dagen geleden          |                               | MAREL<br>BE0466.459.637                           | € 20.000,00      | € 20.000,00                   | Bijdrage 202409          | ٢                     | Ø         | : |

Bon à savoir : si l'icône d'une enveloppe apparaît à côté de la facture, cela signifie que le client l'a reçue. Si l'enveloppe est ouverte, cela veut dire qu'il a ouvert la facture.

Ici, vous pouvez aussi facilement **créer une note de crédit** pour une facture existante. Cliquez pour ce faire sur les trois points à côté de la facture et sur « Créer une note de crédit ».

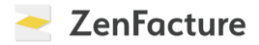

| Clients          | s • Devis •                                                                                                    | Facturation -                | Paiements -                        | Produits et proj | ets - Suiv | i du temps 🗸   |                                                | ۵             |  |
|------------------|----------------------------------------------------------------------------------------------------|------------------------------|------------------------------------|------------------|------------|----------------|------------------------------------------------|---------------|--|
| Aperçu<br>Toutes | Aperçu des factures et notes de crédit<br>(2) 6/632/241 (1/64.90) (1/63.322) (4/624.013)<br>Toutes Impayé Délai écoulé Délai pas encore écoulé Pas de délai indiqué |                              |                                    |                  |            |                |                                                |               |  |
| numéro 💵         | Date I1                                                                                                    | Date limite ‡†               | Client                             | Hors tva         | Incl. tva  | Description 11 | ∰Filtrer par date Fi                           | iltre ∽<br>ut |  |
| 2024-0011        | 24/12/24<br>23 dagen geleden                                                                                                    | 23/01/25                     | PIAGroup Belgium<br>BE0718.884.618 | € 2.750,00       | € 3.327,50 |                | boek betaling                                  | 9:            |  |
| 2024-0010        | 18/12/24<br>29 dagen geleden                                                                                                    | 17/01/25                     | PIAGroup Belgium<br>BE0718.884.618 | € 2.750,00       | € 3.327,50 |                | 🖌 Email 🖋 Wijzig                               |               |  |
| 2024-0009        | 18/12/24<br>29 dagen geleden                                                                                                    | 17/01/25                     | PIAGroup Belgium<br>BE0718.884.618 | € 2.750,00       | € 3.327,50 |                | O Annuleer<br>creditnota                       | via           |  |
| 2024-0008        | 25/11/24<br>52 dagen geleden                                                                                                    | 25/12/24<br>22 dagen geleden | PIAGroup Belgium<br>BE0718.884.618 | € 4.050,00       | € 4.900,50 |                | <ul> <li>Kopieer</li> <li>Werwijder</li> </ul> |               |  |

Enfin, via « **Impression de factures en vrac** », vous pouvez générer un fichier PDF de toutes vos factures et notes de crédit pour une période donnée.

|                                                                                                    | Facturation - Paiements -                                                                                                    | Produits et projets + | Suivi du temps 🗸         |                                                                                                    | ۵                                      |
|----------------------------------------------------------------------------------------------------|----------------------------------------------------------------------------------------------------|-----------------------|--------------------------|----------------------------------------------------------------------------------------------------|----------------------------------------|
| Facturé (2025, hors TVA)<br>€ 0,00<br>Nombre: 0                                                                     | <ul> <li>+ Nouvelle facture</li> <li>+ Nouvelle note de crédit</li> <li>i≡ Aperçu des factures et notes de crédit</li> <li>C Factures récurrentes</li> </ul>                                                                                                    | tente<br><b>0,50</b>  | \$<br>emière: 24/12/2024 | Délaimoyen<br><b>0.0 jours</b>                                                                                       | C                                      |
| Graphique des résultats                                                                                             | Impression de factures en vrac     Envoyer les factures au comptable     Envoyer les factures au comptable     Envoyer les factures au comptable     Envoyer les factures au comptable     Envoyer les factures au comptable     Envoyer les factures au comptable     Envoyer les factures au comptable |                       |                          | Suivi des palements    Connectez à votre banque    Factures impayées    Factures impayées     Expirées      Expirées | (1)<br>(1)<br>(5)<br>(3)<br>(5)<br>(5) |
| ▲ Clients - Devis -                                                                                                 | Facturation • Paiements •                                                                                                    | Produits et projets 🕶 | Suivi du temps +         |                                                                                                    | ٥                                      |
| Générer un fichier                                                                                                  | pdf avec plusieurs fa                                                                                                    | actures               |                          |                                                                                                    |                                        |
| Inclure toutes les factures avec la da<br>Filtrer par client<br>Inclure uniquement les factures e<br>Générer le PDF | ate de facturation à partir du 16/01/2025                                                                                                    | à 16/01/2025 dar      | ns le fichier PDF.       |                                                                                                    |                                        |

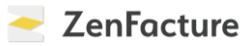

#### DEVIS

Ce chapitre présente le module « **Devis** » de ZenFacture. Nous allons commencer par **créer un nouveau devis**. Pour ce faire, cliquez sur « Nouveau devis » sous l'onglet « Devis ».

|                                              | Devis - Facturation -                                                                                                    | Paiements -                       | Produits et projets 🕶       | Suivi du temps 🗸                 |                                                                               | ٠                    |
|----------------------------------------------|----------------------------------------------------------------------------------------------------|-----------------------------------|-----------------------------|----------------------------------|-------------------------------------------------------------------------------|----------------------|
| Facturé (2025, hors 1<br>€ 0,00<br>Nombre: 0 | H Nouveaux devis     M     M | Paiements e<br>€42.2<br>Nombre: 7 | nattente<br>2 <b>40</b> ,50 | <b>\$</b><br>Demière: 24/12/2024 | Délaimoyen<br><b>0.0 jours</b>                                                | ٩                    |
| Graphique des                                | : résultats —                                                                                                    | Facturé (hors TVA)                |                             |                                  | Suivi des paiements   Connectez à votre banque  Factures impayées  Expirées   |                      |
| 0                                            | 10/2024                                                                                                    | 11/2024                           | 12/2024                     | 01/2025                          | Factures impayées     C3       Factures impayées     C3       Expirées     C4 | 2.543,00<br>1.900,50 |

Pratique : dans le menu déroulant, vous verrez qu'il est aussi possible de créer de la même manière un nouveau bon de commande ou un bilan estimatif. Dans cet exemple, nous sélectionnons donc « Devis ».

|                                                                               | DEVIS V                  | ·            |           |                       |               | N                 |
|-------------------------------------------------------------------------------|--------------------------|--------------|-----------|-----------------------|---------------|-------------------|
|                                                                               | DEVIS                    |              |           |                       |               | 13                |
| Texte facultatif (p.ex. Description générale, référence à une communication a | r BON DE COMMANDE        |              |           |                       |               |                   |
|                                                                               | FACTURE PRO-FORMA        |              |           |                       |               | h                 |
|                                                                               | INVITATION AU PAIEMENT   | on par ligne | Remp      | lis les prix unitaire | es avec TVA   | (Un taux de TVA - |
|                                                                               | CONVENTION               |              |           |                       |               |                   |
| Description                                                                   | BILAN ESTIMATIF          | ombre        |           | Prix unitaire         | Total partiel |                   |
|                                                                               | BON DE LIVRAISON         |              | *         |                       | 0.00          |                   |
|                                                                               |                          |              |           |                       | 0.00          |                   |
|                                                                               | CONFIRMATION DE COMMANDE |              |           |                       |               | _000              |
| + Ajouter une ligne 👻                                                         |                          |              |           |                       |               |                   |
|                                                                               |                          |              | Pas de ré | duction 💉             | • 0           |                   |
|                                                                               |                          |              |           | Total parti           | el 0.00       |                   |
|                                                                               |                          |              |           | τv                    | A 0.00        | 21% 🗸             |
|                                                                               |                          |              |           | Tot                   | al 0.00       |                   |

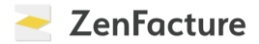

Vous verrez ici les informations du client. S'il est déjà dans le système, il vous suffira de le sélectionner dans le menu déroulant. Ses données se rempliront alors automatiquement. Vous créez un devis pour un nouveau client ? Saisissez alors ses données dans les champs qui apparaissent sous le menu déroulant.

| Sélectionner client |                                       |
|---------------------|---------------------------------------|
|                     | Nouveau client -                      |
| Туре                | Entreprise belge                      |
| Numéro de TVA       | Numéro de TVA                         |
| Nom                 | Nom                                   |
| Attn. (optionnel)   | Personne de contact                   |
| Adresse et numéro   | Adresse et numéro                     |
| Commune             | Postal                                |
| Pays (optionnel)    | Pays                                  |
| Langue              | · · · · · · · · · · · · · · · · · · · |

N'oubliez pas non plus de remplir les informations dans le bloc de droite. La période de validité, en particulier, est importante.

| Numéro du devis     | 2025-0001                  |
|---------------------|----------------------------|
| Date                | 16/01/2025                 |
| Date de livraison   | Optionnel                  |
| Numéro de PO        | Optionnel                  |
| Période de validité | Date du devis 🖌 + 15 jours |
| Description         |                            |
|                     |                            |
| Projet              | ~                          |

La TVA belge est due par le co-contractant

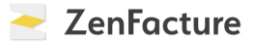

À l'écran ci-dessous, notez sous « **Description** » les détails de votre produit ou sélectionnezen un dans le menu déroulant. Indiquez le nombre, le prix et l'éventuelle réduction. ZenFacture calcule les montants pour vous.

**Tout est en ordre ?** Au bas de la page, vous pouvez encore cocher quelques paramètres, par exemple pour ajouter les détails de paiement ou un code QR, ou pour afficher ou non certains prix. Cliquez ensuite sur « Sauvegarder ». Vous obtiendrez alors un exemple du devis.

Ajoutez-y encore une note ou une annexe, ou envoyez directement le devis au client.

|                                    | DEV                                                | <u>115</u>                 | ~                 |              |                    |               |               |     |
|------------------------------------|----------------------------------------------------|----------------------------|-------------------|--------------|--------------------|---------------|---------------|-----|
| Texte facultatif (p.ex. Descriptio | n générale, référence à une communication antérieu | ıre,)                      |                   |              |                    |               |               |     |
|                                    |                                                    | □ Ré                       | duction par ligne | 🗌 Remplis    | les prix unitaires | avec TVA      | (Un taux de T | VAT |
| Description                        |                                                    |                            | Nombre            | Pri          | x unitaire         | Total partiel |               | _   |
|                                    |                                                    |                            |                   | ~            |                    | 0.00          |               |     |
|                                    |                                                    |                            |                   | ~            |                    | 0.00          |               |     |
| + Alouterune ligne                 |                                                    |                            |                   |              |                    |               |               | _   |
|                                    |                                                    |                            |                   | Pas de rédu  | rtion 🖌            | 0             |               |     |
|                                    |                                                    |                            |                   | - as de redd |                    |               | $\neg$        |     |
|                                    |                                                    |                            |                   |              | lotal partiel      | 0.00          |               |     |
|                                    |                                                    |                            |                   |              | TVA                | 0.00          | 21%           | ~   |
|                                    |                                                    |                            |                   |              | Total              | 0.00          |               |     |
|                                    |                                                    |                            |                   |              |                    |               |               |     |
| Texte facultatif (p.ex. Descriptio | n générale, référence à une communication antérieu | ıre,)                      |                   |              |                    |               |               |     |
|                                    |                                                    |                            |                   |              |                    |               |               |     |
| Ajouter annexe                     | Description                                        |                            |                   |              |                    |               |               |     |
|                                    |                                                    |                            |                   |              |                    |               |               |     |
|                                    | Bestand kiezen Geen bestand gekozen                |                            |                   |              |                    |               |               |     |
| Ajoute: veuillez payer sur le n    | uméro de compte BE85001938700806, BIC: GEBABEE     | BB avec communication: +++ | 202/5000/17747++  | +            |                    |               |               |     |
| Afficher le code QR avec les o     | détails du paiement                                |                            |                   |              |                    |               |               |     |
| 🗹 Demander la signature pour a     | accord dans la version pdf du devis.               |                            |                   |              |                    |               |               |     |
| 🗹 Demander une signature digi      | tale pour accord dans la version digitale du devis |                            |                   |              |                    |               |               |     |
| Ne pas mentionner la TVA su        | r le devis                                         |                            |                   |              |                    |               |               |     |
| Afficher les quantités et les p    | rix unitaires au client                            |                            |                   |              |                    |               |               |     |
|                                    |                                                    |                            |                   |              |                    | S             | auvegard      | er  |

#### ZenFacture

Sous « **Devis et factures récurrents** », vous pourrez à nouveau générer automatiquement des devis qui reviennent souvent. Cliquez sur « Nouveau devis ou facture récurrent » et indiquez la fréquence à laquelle le devis doit être envoyé. Suivez ensuite les mêmes étapes que pour créer un nouveau devis.

| ▲ Clients - Devis - Facturation - Paiements - Produits et projets - Suivi du temps -                                                                                                    | ۵                                                                                                    |
|----------------------------------------------------------------------------------------------------|----------------------------------------------------------------------------------------------------|
| Facturé (2025, hors<br>€ 0,00<br>Nombre: 0  Paiements en attente  € 42.240,50  Nombre: 7  © Derniere: 24/12/2024  Délai moyen  0.0 jour                                                                                                    | \$                                                                                                    |
| Graphique des résultats<br>Facturé (hors TVA)<br>Suivi des pa<br>Com<br>Source<br>Source | ements<br>ctez à votre banque<br>as impayées 6<br>es 1<br>es impayées 6<br>es 6<br>e |
| Clients → Devis → Facturation → Palements → Produits et projets → Suivi du temps →                                                                                                    | Ceaux devis ou facture récurrent                                                                                                    |
| Statut Client II Montant TVA inclus Description II Fréquence Email Peppol Suivant                                                                                                    | Date de fin 11                                                                                                    |
| O (Définir un devis) of (Définir une devis) Chaque mois ✓ X 20/11/2024                                                                                                    |                                                                                                    |
| Définir un devis     Of     Définir une devis     Chaque mois     ✓     X     27/09/2024                                                                                                    | 31/01/2026                                                                                                    |
| Definir un devis     Of     Definir un devis     Of     Definir une devis     Chaque mois     ✓     X     19/12/2024                                                                                                    | 22/02/2025                                                                                                    |
| O         Définir un devis         Chaque mois         ✓         18/12/2024                                                                                                    | - 1                                                                                                    |
| ●         Définir un devis         Chaque mois         ✓         18/12/2024                                                                                                    | · I                                                                                                    |
| ●         Définir un devis         Of (Définir une devis)         Chaque mois         ✓         18/12/2024                                                                                                    | 29/12/2024                                                                                                    |
| O (Définir un devis) of (Définir une devis) Chaque mois ✓ X 18/12/2024                                                                                                    | - !                                                                                                    |
| Définir un devis     Of     Définir une devis     Chaque mois     ✓     X     26/11/2024                                                                                                    | - 1                                                                                                    |
| Téléchargez les devis et factur                                                                                                    | s récurrents 🕞 Excel 🕞 CSV                                                                                                    |
| ▲ Clients - Devis - Facturation - Palements - Produits et projets - Suivi du temps -                                                                                                    | ۵                                                                                                    |
| Nouveau devis ou facture récurrent                                                                                                    |                                                                                                    |
| Début 16/01/2025                                                                                                    |                                                                                                    |
|                                                                                                    |                                                                                                    |
| Fin (facultatif)                                                                                                    |                                                                                                    |
| Fin (facultatif) Fréquence Tous les 1 mois                                                                                                    |                                                                                                    |
| Fin (facultatif)         Fréquence         Tous les         1         mois         Image: Provoyer automatiquement par e-mail au client                                                                                                    |                                                                                                    |

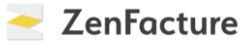

Via « **Aperçu des devis** » sous « **Devis** », vous trouverez un aperçu de tous vos devis et pourrez consulter les détails de votre devis ainsi que ceux du client, ou modifier manuellement le statut du devis.

| Cilenta                                                                                                  |                                                                                                    | Facturation                                                                                                    |                                                |                                                                                                    | ourru                                                                                                    | u temps +                                                                                                    |                                                                                                    |                                                                                                    |              |
|----------------------------------------------------------------------------------------------------|----------------------------------------------------------------------------------------------------|----------------------------------------------------------------------------------------------------|------------------------------------------------|----------------------------------------------------------------------------------------------------|----------------------------------------------------------------------------------------------------|----------------------------------------------------------------------------------------------------|----------------------------------------------------------------------------------------------------|----------------------------------------------------------------------------------------------------|--------------|
| cturé (2025, h<br><b>0,00</b><br>ombre: 0                                                                | +<br>⊫<br>₽<br>℃                                                                                                    | Nouveaux devis<br>Aperçu des devis<br>Impression de devis en<br>Devis récurrents<br>@Derniere: 24/12/                                                                                                    | Palements en at<br><b>€ 42.24</b><br>Nombre: 7 | ttente<br>• <b>0,50</b>                                                                                                    | Dernière: 24/1:                                                                                                    | Délai m           0.0           2/2024                                                                                                    | oyen<br>) jours                                                                                                    |                                                                                                    | Ċ            |
| raphique                                                                                                 | des résu                                                                                                    | iltats –                                                                                                    | Facturé (hors TVA)                             |                                                                                                    |                                                                                                    | Suivi                                                                                                    | des paiements<br>효 Connectez à votre ba                                                                                                    | anque                                                                                                    |              |
| 50.000                                                                                                   |                                                                                                    |                                                                                                    |                                                |                                                                                                    |                                                                                                    | Ē                                                                                                    | Factures impayées     Expirées                                                                                                    |                                                                                                    | 5            |
| 0<br>09/2024                                                                                             |                                                                                                    | 10/2024                                                                                                    | 11/2024                                        | 12/2024                                                                                                    | 01.                                                                                                    | 2025                                                                                                    | Factures impayées                                                                                                    | € 32.543.                                                                                                    | 00           |
| Clients                                                                                                  | ▪ De                                                                                                    | vis + Facturation •                                                                                                    | - Paiements - P                                | roduits et projets <del>-</del>                                                                                                    | Suivi d                                                                                                    | u temps +                                                                                                    | Expirées                                                                                                    | €4.900,                                                                                                    | 50           |
| erçu (                                                                                                   |                                                                                                    | evis<br>13 O<br>vert Approuvé                                                                                                    | Partiellement facturé                          | Facturé Re                                                                                                    | <b>O</b><br>jeté                                                                                                    |                                                                                                    |                                                                                                    | + Nouveaux dev                                                                                                    | is<br>Non li |
| uméro 💵                                                                                                  |                                                                                                    |                                                                                                    |                                                |                                                                                                    |                                                                                                    |                                                                                                    |                                                                                                    | 前 Filtror par d                                                                                                    |              |
|                                                                                                    | Date 11                                                                                                    | Client                                                                                                    |                                                | м                                                                                                    | Montant (                                                                                                    | Description II                                                                                                    | Etat                                                                                                    | menter part                                                                                                    | late         |
| 024-0014                                                                                                 | Date 11<br>18/12<br>2024<br>18/12                                                                                                    | Client PIAGroup Belgium 8E0718.884.618 PIAGroup Belgium                                                                                                    |                                                | €3                                                                                                    | Montant [                                                                                                    | Description I†                                                                                                    | Etat                                                                                                    | Maak factuur                                                                                                    | late         |
| 024-0014                                                                                                 | Date J1<br>18/12<br>2024<br>18/12<br>2024<br>18/12<br>2024<br>12/12                                                                                                    | Client PIAGroup Belgium BED718.884.618 PIAGroup Belgium BED718.884.618 PIAGroup Belgium PIAGroup Belgium                                                                                                    |                                                | ۸<br>د ع<br>د ع                                                                                                    | Montant [<br>1.327,50 (<br>1.327,50 (                                                                                                    | Description II<br>DFFERTE 2024-0014 -<br>DFFERTE 2024-0013 -<br>DEFERTE 2024-0013 -                                                                                                    | Etat<br>Open V<br>Open V                                                                                                    | Maak factuur<br>Maak factuur                                                                                                    | late         |
| 024-0014<br>024-0013<br>024-0012<br>024-0011                                                             | Date II<br>18/12<br>2024<br>18/12<br>2024<br>12/12<br>2024<br>26/11<br>2024                                                                                              | Client<br>PIAGroup Belgium<br>BE0718.884.618<br>PIAGroup Belgium<br>BE0718.884.618<br>PIAGroup Belgium<br>BE0718.884.618<br>PIAGROUP BELGIUM                                                                                                    |                                                | 4<br>63<br>63<br>63                                                                                                    | Montant I<br>1.327,50 (<br>1.327,50 (<br>1.772,50 (<br>1.267,00 (                                                                                                    | Description II<br>DFFERTE 2024-0014 -<br>DFFERTE 2024-0013 -<br>DFFERTE 2024-0012 -<br>DFFERTE 2024-0011 -                                                                                                    | Etat<br>Open v<br>Open v<br>Open v                                                                                                    | Maak factuur<br>Maak factuur<br>Maak factuur<br>Maak factuur<br>Maak factuur                                                                                                    | late         |
| 024-0014<br>024-0013<br>024-0012<br>024-0011<br>024-0010                                                 | Date II<br>18/12<br>2024<br>18/12<br>2024<br>12/12<br>2024<br>26/11<br>2024<br>25/11<br>2024                                                                             | Client PlAGroup Belgium E60718.884.618 PlAGroup Belgium E60718.884.618 PlAGroup Belgium E60718.884.618 PlAGroup Belgium E60018.884.618 PlaGroup Belgium E60018.884.618                                                                                                    |                                                | • • • • • • • • • • • • • • • • • • •                                                                                                    | Montant         I           1.327,50         0           1.327,50         0           1.327,50         0           1.327,50         0           1.327,50         0           1.327,50         0           1.327,50         0           1.327,50         0           1.267,00         0                                                                                                    | Description II<br>DFFERTE 2024-0014 -<br>DFFERTE 2024-0013 -<br>DFFERTE 2024-0012 -<br>DFFERTE 2024-0011 -<br>DFFERTE 2024-0010 -                                                                                                    | Etat       Open       Open       Open       Open       Open       Open       Open                                                                                                    | Maak factuur<br>Maak factuur<br>Maak factuur<br>Maak factuur<br>Maak factuur<br>Maak factuur                                                                                                 | late         |
| 024-0014<br>024-0013<br>024-0012<br>024-0011<br>024-0010<br>024-0010<br>024-0009                         | Date II<br>18/12<br>2024<br>18/12<br>2024<br>12/12<br>2024<br>26/11<br>2024<br>25/11<br>2024<br>24/11<br>2024                                                            | Client           PIAGroup Belgium<br>BE0718.884.618           PIAGroup Belgium<br>BE0718.884.618           PIAGroup Belgium<br>BE0718.884.618           BE0466.459.637           BE00718.084.618           BE04718.084.618           BE0718.884.618           BE0466.459.637           BE04718.084.618           BE04718.084.618           BE04718.084.618           BE04718.084.618                                                                                                    | emingen Marcel Everaert-Coc                    | reman e s                                                                                                    | Montant         I           1.327,50         (           1.327,50         (           1.327,50         (           1.327,50         (           1.327,50         (           1.327,50         (           1.327,50         (           1.327,50         (           1.327,50         (                                                                                                    | Description II<br>DFFERTE 2024-0014 -<br>DFFERTE 2024-0013 -<br>DFFERTE 2024-0012 -<br>DFFERTE 2024-0011 -<br>DFFERTE 2024-0010 -<br>DFFERTE 2024-0009 -                                                                                                    | Etat       Open       Open       Open       Open       Open       Open       Open       Open       Open       Open       Open                                                                                                    | Maak factuur<br>Maak factuur<br>Maak factuur<br>Maak factuur<br>Maak factuur<br>Maak factuur<br>Maak factuur                                                                                 | late         |
| 024-0014<br>024-0013<br>024-0012<br>024-0011<br>024-0010<br>024-0009<br>024-0008                         | Date II<br>18/12<br>2024<br>18/12<br>2024<br>12/12<br>2024<br>26/11<br>2024<br>25/11<br>2024<br>24/11<br>2024<br>22/11<br>2024                                           | Client           PIAGroup Belgium           BE0718.884.618           PIAGroup Belgium           BE0718.884.618           PIAGroup Belgium           BE0718.884.618           PIAGroup Belgium           BE0718.884.618           PIAGroup Belgium           BE0718.884.618           BE0466.459.637           PIAGroup Belgium           BE0718.884.618           BE04718.884.618           BE0718.884.618           BE0718.884.618           BE0718.884.618           BE0718.884.618           BE0718.884.618                                                                   | emingen Marcel Everaert-Coc                    | ۲<br>۲<br>۲<br>۲<br>۲<br>۲<br>۲<br>۲<br>۲<br>۲<br>۲<br>۲<br>۲<br>۲<br>۲<br>۲<br>۲<br>۲<br>۲                                                                                                    | Aontant         I           1.327,50         (           1.327,50         (           1.327,50         (           1.327,50         (           1.267,00         (           1.327,50         (           1.327,50         (           1.327,50         (                                                                                                    | Description II<br>DEFERTE 2024-0014 -<br>DEFERTE 2024-0013 -<br>DEFERTE 2024-0012 -<br>DEFERTE 2024-0011 -<br>DEFERTE 2024-0010 -<br>DEFERTE 2024-0009 -<br>DEFERTE 2024-0008 -                                                                                                    | Etat       Open       Open       Open       Open       Open       Open       Open       Open       Open       Open       Open       Open       Open       Open       Open       Open                                                                                                    | Maak factuur<br>Maak factuur<br>Maak factuur<br>Maak factuur<br>Maak factuur<br>Maak factuur<br>Maak factuur<br>Maak factuur                                                                 |              |
| 024-0014<br>024-0013<br>024-0012<br>024-0012<br>024-0010<br>024-0009<br>024-0008<br>024-0007             | Date II<br>18/12<br>2024<br>18/12<br>2024<br>12/12<br>2024<br>26/11<br>2024<br>25/11<br>2024<br>24/11<br>2024<br>22/11<br>2024<br>22/11<br>2024                          | Client           PIACTOUP BEIGJIUM<br>SECOTIS 884.618           PIACTOUP BEIGJIUM<br>SECOTIS 884.618           PIACTOUP BEIGJIUM<br>SECOTIS 884.618           MAREL<br>SECOGGAS 9.637           PIAGTOUP BEIGJIUM<br>SECOTIS 884.618           PIAGTOUP BEIGJIUM<br>SECOTIS 884.618           PIAGTOUP BEIGJIUM<br>SECOTIS 884.618                                                                                                    | emingen Marcel Everaert-Coc                    | ۲ د د د د د د د د د د د د د د د د د د د                                                                                                    | Aontant         I           .1327,50         .0           .1327,50         .0           .1327,50         .0           .1327,50         .0           .1227,50         .0           .1227,50         .0           .1227,50         .0           .1227,50         .0           .1327,50         .0           .1327,50         .0           .1327,50         .0           .1327,50         .0           .1327,50         .0           .1320,00         .0                                                                                                    | Description II<br>DEFERTE 2024-0014 -<br>DEFERTE 2024-0013 -<br>DEFERTE 2024-0012 -<br>DEFERTE 2024-0010 -<br>DEFERTE 2024-0009 -<br>DEFERTE 2024-0009 -<br>DEFERTE 2024-0008 -<br>DEFERTE 2024-0007 -                                                                                                    | Etat       Open       Open       Open       Open       Open       Open       Open       Open       Open       Open       Open       Open       Open       Open       Open       Open       Open       Open       Open       Open                                                                              | Mask factuur<br>Maak factuur<br>Maak factuur<br>Maak factuur<br>Maak factuur<br>Maak factuur<br>Maak factuur<br>Maak factuur<br>Maak factuur<br>Maak factuur                                 |              |
| 024-0014<br>024-0013<br>024-0012<br>024-0011<br>024-0010<br>024-0009<br>024-0008<br>024-0006             | Date II<br>18/12<br>2024<br>18/12<br>2024<br>2024<br>2024<br>26/11<br>2024<br>25/11<br>2024<br>24/11<br>2024<br>22/11<br>2024<br>22/11<br>2024<br>21/11<br>2024          | Client           PIACTOUP BEIGJIUM<br>SED718.884.618           PIACTOUP BEIGJIUM<br>SED718.884.618           PIACTOUP BEIGJIUM<br>SED718.884.618           PIAGTOUP BEIGJIUM<br>SED718.884.618           PIAGTOUP BEIGJIUM<br>SED718.884.618           PIAGTOUP BEIGJIUM<br>SED718.884.618           PIAGTOUP BEIGJIUM<br>SED718.884.618           PIAGTOUP BEIGJIUM<br>SED718.884.618           PIAGTOUP BEIGJIUM<br>SED718.884.618                                                                                                    | emingen Marcel Everaert-Coc                    | reman         € 3           reman         € 3           reman         € 3           reman         € 3           reman         € 3           reman         € 3           reman         € 3           reman         € 3           reman         € 3                                                                                                    | Montant         I                                                                                                    | Description II DEFERTE 2024-0014 - DEFERTE 2024-0013 - DEFERTE 2024-0012 - DEFERTE 2024-0011 - DEFERTE 2024-0010 - DEFERTE 2024-0009 - DEFERTE 2024-0009 - DEFERTE 2024-0007 - DEFERTE 2024-0007 - DEFERTE 2024-0006 - DEFERTE 2024-0006 - DEFERTE 202 | Etat       Open       Open       Open       Open       Open       Open       Open       Open       Open       Open       Open       Open       Open       Open       Open       Open       Open       Open       Open       Open       Open       Open       Open                                             | Mask factuur<br>Maak factuur<br>Maak factuur<br>Maak factuur<br>Maak factuur<br>Maak factuur<br>Maak factuur<br>Maak factuur<br>Maak factuur<br>Maak factuur<br>Maak factuur                 |              |
| 024-0014<br>024-0013<br>024-0012<br>024-0011<br>024-0010<br>024-0009<br>024-0008<br>024-0006<br>024-0005 | Date II<br>18/12<br>2024<br>18/12<br>2024<br>2024<br>2024<br>26/11<br>2024<br>25/11<br>22/11<br>2024<br>22/11<br>2024<br>22/11<br>2024<br>21/11<br>2024<br>21/11<br>2024 | Client           PIACTOUP BEUGIUM<br>BEOTTIS BRAGIS           PIACTOUP BEUGIUM<br>BEOTTIS BRAGIS           PIACTOUP BEUGIUM<br>BEOTTIS BRAGIS           PIACTOUP BEUGIUM<br>BEOTTIS BRAGIS           PIACTOUP BEUGIUM<br>BEOTTIS BRAGIS           PIACTOUP BEUGIUM<br>BEOTTIS BRAGIS           PIACTOUP BEUGIUM<br>BEOTTIS BRAGIS           PIACTOUP BEUGIUM<br>BEOTTIS BRAGIS           PIACTOUP BEUGIUM<br>BEOTTIS BRAGIS           PIACTOUP BEUGIUM<br>BEUTIS BRAGIS           PIACTOUP BEUGIUM<br>BEUTIS BRAGIS           BEUGIS BUT AND AND AND AND AND AND AND AND AND AND | emingen Marcel Everaert-Coc                    | •         •         •         •         •         •         •         •         •         •         •         •         •         •         •         •         •         •         •         •         •         •         •         •         •         •         •         •         •         •         •         •         •         •         •         •         •         •         •         •         •         •         •         •         •         •         •         •         •         •         •         •         •         •         •         •         •         •         •         •         •         •         •         •         •         •         •         •         •         •         •         •         •         •         •         •         •         •         •         •         •         •         •         •         •         •         •         •         •         •         •         •         •         •         •         •         •         •         •         •         •         •         •         •         •         •         • | Montant         I           .1327,50         .0           .1327,50         .0           .1327,50         .0           .1327,50         .0           .1272,50         .0           .1272,50         .0           .1272,50         .0           .1272,50         .0           .1272,50         .0           .1327,50         .0           .1327,50         .0           .1327,50         .0           .1327,50         .0           .1327,50         .0           .1327,50         .0           .1327,50         .0           .1327,50         .0           .1327,50         .0           .1327,50         .0           .1327,50         .0 | Description II DEFERTE 2024-0014 - DEFERTE 2024-0013 - DEFERTE 2024-0012 - DEFERTE 2024-0010 - DEFERTE 2024-0010 - DEFERTE 2024-0009 - DEFERTE 2024-0009 - DEFERTE 2024-0007 - DEFERTE 2024-0006 - DEFERTE 2024-0005 - DEFERTE 2024-0005 - DEFERTE 202 | Etat       Open       Open       Open       Open       Open       Open       Open       Open       Open       Open       Open       Open       Open       Open       Open       Open       Open       Open       Open       Open       Open       Open       Open       Open       Open       Open       Open | Maak factuur<br>Maak factuur<br>Maak factuur<br>Maak factuur<br>Maak factuur<br>Maak factuur<br>Maak factuur<br>Maak factuur<br>Maak factuur<br>Maak factuur<br>Maak factuur<br>Maak factuur |              |

Vous pouvez également générer directement une facture à partir du devis en cliquant sur le bouton « **Créer une facture** ».

Bon à savoir : si l'icône d'une enveloppe apparaît à côté du devis, cela signifie que le client l'a reçu. Si l'enveloppe est ouverte, cela veut dire qu'il a ouvert le devis.

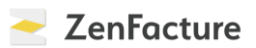

Enfin, via « **Impression de devis en vrac** », vous pouvez générer un fichier PDF de tous vos devis pour une période donnée.

|                                        | Devis - Facturation - Pa                                                                         | aiements - Produits e              | et projets 👻 Suivi du t | temps <del>-</del>          |                                                                          | ۵                          |
|----------------------------------------|--------------------------------------------------------------------------------------------------|------------------------------------|-------------------------|-----------------------------|--------------------------------------------------------------------------|----------------------------|
| Facturé (2025, hors 1<br>€ <b>0,00</b> | + Nouveaux devis     i≣ Aperçu des devis     impression de devis en vrac     C* Devis récurrents | Paiements en attente<br>€42.240,50 |                         | Délai moyen                 | urs                                                                      | C                          |
| Nombre: 0                              | () Dernière: 24/12/2024                                                                          | Nombre: 7                          | () Dernière: 24/12/2    | 2024                        |                                                                          |                            |
| Graphique des                          | s résultats — Fac                                                                                | tturé (hors TVA)                   |                         | Suivi des                   | paiements                                                                |                            |
|                                        |                                                                                                  |                                    |                         |                             |                                                                          |                            |
| 100.000                                |                                                                                                  |                                    |                         | <u>血</u> ca                 | onnectez à votre banq                                                    | ue                         |
| 50.000                                 |                                                                                                  |                                    |                         | 金 Cd<br>団 Fa                | onnectez à votre banq<br>actures impayées                                | ue<br>5                    |
| 50.000                                 |                                                                                                  |                                    |                         | 血 Ca<br>茴 Fa<br>乡 Eb        | onnectez à votre banq<br>actures impayées<br>«pirées                     | ue (5                      |
| 100.000<br>50.000<br>0<br>00/2024      | 10/2024                                                                                          | 11/2024 12/2                       | 2024 01/20              | ☆ Cd<br>〒 Fa<br>ジ E5<br>125 | onnectez à votre banq<br>actures impayées<br>cpirées<br>actures impayées | ue<br>5<br>1<br>€32.543.0D |

#### **CLIENTS**

Dans ce chapitre, nous vous expliquons comment gérer vos clients dans ZenFacture. Commençons par créer un **nouveau client**. (Si vous souhaitez envoyer immédiatement un devis ou une facture, rendez-vous plutôt directement dans les modules « Facturation » ou « Devis ». Nous les abordons dans les autres chapitres de ce document.)

Vous voulez créer un nouveau client sans créer tout de suite une facture ou un devis ? Cliquez alors sur « **Nouveau client** » sous « **Clients** ».

| ),00            | €                     | € <b>42.240</b> ,50 | \$                     | 0.0 jours                                               | ( |
|-----------------|-----------------------|---------------------|------------------------|---------------------------------------------------------|---|
| bre: 0          | ③Dernière: 24/12/2024 | Nombre: 7           | () Demière: 24/12/2024 |                                                         |   |
| aphique des rés | ultats — Fact         | uré (hors TVA)      |                        | Suivi des paiements                                     |   |
| 0.000           |                       |                     |                        | 金 Connectez à votre banque                              |   |
|                 |                       |                     |                        |                                                         |   |
| 0.000           |                       |                     |                        | 😨 Factures impayées                                     | 5 |
| 0.000           | <hr/>                 |                     |                        | <ul> <li>Factures impayées</li> <li>Expirées</li> </ul> | 5 |

Saisissez ici toutes les données du client.

Astuce : saisissez le numéro de TVA et les autres champs se rempliront automatiquement. Il ne vous restera plus qu'à compléter certaines informations. Cliquez sur « Sauvegarder » et le tour est joué !

| 血   | Clients -  | Devis -   | Facturation + | Paiements - | Prod | luits et projets + Suivi d | u temps +   | ٠        |
|-----|------------|-----------|---------------|-------------|------|----------------------------|-------------|----------|
| Cré | éer un no  | ouveau    | client        |             |      |                            |             | ← Retour |
|     | Тур        | e Entrepr | rise belge    |             | ~    | Personne de<br>contact     |             |          |
|     | Numéro TV  | A         |               |             |      | Email                      |             |          |
|     | Nor        | n         |               |             |      | Numéro de<br>téléphone     |             |          |
|     | Ru         | e         |               |             |      | Website                    |             |          |
|     | Code posta | al        |               |             |      | Numéro client              |             |          |
|     | Commun     | e         |               |             |      | Langue                     | Néerlandais | ~        |
|     | Pay        | rs        |               |             |      | IBAN                       |             |          |
|     |            |           |               |             |      | Client depuis              | 16/01/2025  |          |
|     |            |           |               |             |      | Mots clés                  |             |          |
|     |            |           |               |             |      |                            | Sauvegarder |          |
|     |            |           |               |             |      |                            |             |          |

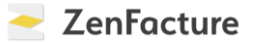

En cliquant sur « **Clients** » puis « **Liste de clients** », vous obtenez une liste de tous vos clients ainsi que des informations pratiques telles que le nombre de ventes ou le chiffre d'affaires total pour chaque client.

| E Liste de clients                                                                                                    | ) €                                                     | Paiements en atte                                                                                         | ente 🖇                                                                                                    | Délai moyen                                                                                                    |                                                                                                    |
|----------------------------------------------------------------------------------------------------|---------------------------------------------------------|----------------------------------------------------------------------------------------------------|----------------------------------------------------------------------------------------------------|----------------------------------------------------------------------------------------------------|----------------------------------------------------------------------------------------------------|
| <b>)</b> ,00                                                                                                    |                                                         | €42.240                                                                                                   | <b>)</b> ,50                                                                                                    | 0.0 jours                                                                                                    |                                                                                                    |
| nbre: 0                                                                                                    | ③Dernière: 24/12/2024                                   | Nombre: 7                                                                                                 | ③ Dernière: 24/12/2024                                                                                                    |                                                                                                    |                                                                                                    |
| aphique des résu                                                                                                    | <b>iltats</b> F                                         | acturé (hors TVA)                                                                                         |                                                                                                    | Suivi des paier                                                                                                    | nents                                                                                                    |
| 0.000                                                                                                    |                                                         |                                                                                                    |                                                                                                    | 盘 Connect                                                                                                    | ez à votre banque                                                                                                    |
| 0.000                                                                                                    |                                                         |                                                                                                    |                                                                                                    | 団 Factures                                                                                                    | impayées 5                                                                                                    |
|                                                                                                    |                                                         |                                                                                                    |                                                                                                    | 💠 Expirées                                                                                                    | 0                                                                                                    |
| 0<br>09/2024                                                                                                    | 10/2024                                                 | 11/2024                                                                                                   | 12/2024 01/2025                                                                                                    | 1 Factures                                                                                                    | impayées €32.543,00                                                                                                    |
|                                                                                                    |                                                         |                                                                                                    |                                                                                                    | Expirées                                                                                                    | €4.900,50                                                                                                    |
| Clients - Der<br>e de client                                                                                                    | vis - Facturation - F                                   | Paiements - Pro                                                                                           | duits et projets - Suivi du temps -                                                                                                    | orique - 1 Importer                                                                                                    | Nouveau client T                                                                                                    |
| Clients - Dev<br>e de client                                                                                                    | vis - Facturation - F                                   | Paiements - Pro                                                                                           | duits et projets - Suivi du temps -<br>Hist                                                                                                    | •<br>•<br>Nombre de Chiffi                                                                                                    | Nouveau client     Training total (hors     TVA) JF                                                                                                    |
| Clients - Dev<br>e de client<br>m Iî<br>) MAREL                                                                                                 | vis - Facturation - F                                   | Paiements - Pro<br>Ref. 11 Numéro<br>BE0466.459.637                                                       | duits et projets - Suivi du temps -<br>Histe                                                                                                    | orique • 🗶 Importer<br>Nombre de Chiffi<br>4                                                                                           | Nouveau client     T     T     T     T     T     VA) IF     € 43.000,00                                                                                                    |
| Clients - Der<br>e de client<br>m II<br>) MAREL<br>) Dagontvangsten                                                                             | vis - Facturation - F                                   | Paiements - Pro                                                                                           | duits et projets - Suivi du temps -<br>Histe<br>Type I1<br>Entreprise belge<br>Particulier belge (ou institution sans<br>numéro de TVA)                                                                                                    | orique   Importer  Nombre de Chiffi  4  6                                                                                              | Nouveau client     T     A     TVA) IF     € 43.000,00     € 26.236,36                                                                                                    |
| Clients - Dev<br>e de client<br>m II<br>) MAREL<br>) Dagontvangsten<br>) PIAGroup Belgiu                                                        | vis - Facturation - F                                   | Paiements - Pro<br>Ref. II Numéro<br>BE0466.459.637<br>BE0718.884.618                                     | duits et projets - Suivi du temps -<br>Histe<br>Type II<br>Entreprise belge<br>Particulier belge (ou institution sans<br>numéro de TVA)                                                                                                    | orique ← ▲ Importer Nombre de Chiffs 4 6 4                                                                                             | Nouveau client     Nouveau client     TVA)     IF     € 43.000,00     € 26.236,36     € 12.300,00                                                                                  |
| Clients - Dev<br>e de client<br>m II<br>) MAREL<br>) Dagontvangsten<br>) PIAGroup Belgiu<br>) TELENET                                           | vis - Facturation - F                                   | Paiements - Pro<br>Ref. II Numéro<br>BE0466.459.637<br>BE0718.884.618<br>BE0473.416.418                   | duits et projets - Suivi du temps -<br>Hist<br>Type II<br>Entreprise belge<br>Particulier belge (ou institution sans<br>numéro de TVA)<br>Entreprise belge                                                                                                    | orique • 🗶 Importer Nombre de Chiffs 4 6 4 1                                                                                           | Nouveau client ▼         TVA) IF         € 43.000,00         € 26.236,36         € 12.300,00         € 2.500,00         € 2.500,00                                                 |
| Clients - Dev<br>e de client<br>m II<br>Dagontvangsten<br>Dagontvangsten<br>DIAGroup Belgiu<br>DIELENET<br>Demo klant                           | vis - Facturation - F<br>S<br>m                         | Paiements - Pro<br>Ref. II Numéro<br>BE0466.459.637<br>BE0718.884.618<br>BE0473.416.418                   | duits et projets - Suivi du temps -<br>Type II<br>Entreprise belge<br>Particulier belge (ou institution sans<br>numéro de TVA)<br>Particulier belge (ou institution sans<br>numéro de TVA)                                                                                                    | vorique v (≰ Importer<br>Nombre de ventes II<br>4<br>6<br>4<br>1<br>3                                                                  | <ul> <li>Nouveau client</li> <li>Nouveau client</li> <li>TVA) IF</li> <li>€ 43,000,00</li> <li>€ 26,236,36</li> <li>€ 12,300,00</li> <li>€ 2,500,00</li> <li>€ 1,557,75</li> </ul> |
| Clients - Der<br>e de client<br>m IT<br>MAREL<br>Dagontvangsten<br>PIAGroup Belgiu<br>TELENET<br>Demo klant<br>Algemene Bouw<br>Everaert-Cooren | vis - Facturation - F<br>S<br>m<br>ondernemingen Marcel | Paiements - Pro<br>Ref. II Numéro<br>BE0466.459.637<br>BE0473.416.418<br>BE0473.416.418<br>BE0413.607.408 | duits et projets - Suivi du temps -<br>Type II   Entreprise belge Particulier belge (ou institution sans numéro de TVA)  Entreprise belge Entreprise belge Entreprise belge Entreprise belge Entreprise belge Entreprise belge Entreprise belge Entreprise belge Entreprise belge Entreprise belge Entreprise belge Entreprise belge | <ul> <li>orique → ▲ Importer</li> <li>Nombre de ventes II</li> <li>4</li> <li>6</li> <li>4</li> <li>1</li> <li>3</li> <li>0</li> </ul> | Nouveau client                                                                                                    |

Vous pouvez **indiquer les clients comme non actifs** grâce au bouton bascule situé devant le nom. En cliquant sur un client, vous pourrez voir plus de détails. Dans les **onglets**, vous retrouverez tous les devis, les ventes, les articles de vente et les projets par client.

**Dans le coin supérieur droit de l'aperçu**, vous trouverez l'option « **Importer** » qui vous permet d'importer facilement un fichier client. Cliquez sur « Importer » puis sur « Exemple ». Vous téléchargerez alors un fichier Excel dans lequel vous pourrez saisir toutes les données de vos clients et que vous pourrez par la suite recharger au même endroit.

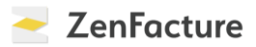

×

Retour

#### Importer des clients à partir d'un fichier CSV

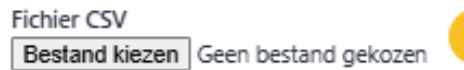

Importer

Seuls les fichiers CSV qui suivent notre format standard peuvent être importés. Par conséquent, regardez d'abord cet exemple : Exemple

Pour terminer, vous trouverez également sur l'écran d'aperçu un bouton pour **télécharger votre fichier client**.

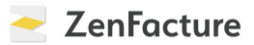

#### **PRODUITS**

Dans ce chapitre, nous vous montrons comment gérer des produits dans ZenFacture.

Il y a deux façons d'accéder à vos produits. La première consiste à passer par « **Facturation** » et « **Gestion des articles de vente** ». Pour la seconde, cliquez sur « **Produits et projets** », puis « **Gestion des articles de vente** ». Dans les deux cas, vous ouvrirez la même page.

| 0.00                   | ∃ Aperçu des factures et notes de crédit                                                      | tente    | \$             | Délaimoyen            | (         |
|------------------------|-----------------------------------------------------------------------------------------------|----------|----------------|-----------------------|-----------|
| <b>w</b> ,00           | C <sup>4</sup> Factures récurrentes                                                           | © Derniè | re: 24/12/2024 |                       |           |
| raphique des résultats | <ul> <li>Impression de factures en vrac</li> <li>Envoyer les factures au comptable</li> </ul> |          |                | Suivi des paiements   |           |
| 100.000                | I≡ Statistiques de vente →                                                                    |          |                |                       |           |
| 50.000                 | E Gestion des articles de ventes                                                              |          |                | Factures impayées     | 5         |
|                        |                                                                                               |          |                | Expirées              | 1         |
| 0 09/2024 10           | 12024 11/2024                                                                                 | 12/2024  | 01/2025        | 🛱 Factures impayées 🤅 | 32.543,00 |
|                        |                                                                                               |          |                | 🛠 Expirées 🤘          | 4.900,50  |

|                                           |                       |                                      | <ul> <li>Gestion des articles de ve</li> </ul>                 | ntes Im           |                                |             |
|-------------------------------------------|-----------------------|--------------------------------------|----------------------------------------------------------------|-------------------|--------------------------------|-------------|
| Facturé (2025, hors TVA)<br>€ <b>0,00</b> | €                     | Paiements <b>+</b><br>€ <b>42.</b> # | <ul> <li>Nouveau projet</li> <li>Aperçu des projets</li> </ul> | \$                | Délaimoyen<br><b>0.0 jours</b> | <b>(</b>    |
| Nombre: 0                                 | ③Dernière: 24/12/2024 | Nombre: 7                            | () Den                                                         | nière: 24/12/2024 |                                |             |
| Graphique des résult                      | ats — Fact            | uré (hors TVA)                       |                                                                |                   | Suivi des paiements            |             |
| 100.000                                   |                       |                                      |                                                                |                   | 🚊 Connectez à votre banqu      | le          |
| 50.000                                    |                       |                                      |                                                                |                   | Factures impayées              | 5           |
|                                           |                       |                                      |                                                                |                   | 🛠 Expirées                     | 1           |
| 0<br>09/2024                              | 10/2024               | 11/2024                              | 12/2024                                                        | 01/2025           | 🛱 Factures impayées            | € 32.543,00 |
|                                           |                       |                                      |                                                                |                   | 🖇 Expirées                     | €4.900,50   |

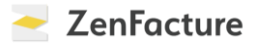

Sur cet écran, vous trouverez dans le coin supérieur droit des boutons pour rapidement **ajouter un nouveau produit ou importer et exporter** vos articles.

| ۵  | Clients -                                                                        | Devis -                                           | Facturation -                                        | Paiements -                                    | Produits et projets -                                     | Suivi du temps 🗸     |                         |                | ٠            |
|----|----------------------------------------------------------------------------------|---------------------------------------------------|------------------------------------------------------|------------------------------------------------|-----------------------------------------------------------|----------------------|-------------------------|----------------|--------------|
| Gé | rer les a                                                                        | rticles                                           | de vente                                             |                                                |                                                           | •                    | Nouvelarticle     Limpo | orter 🛓        | Exporter Q   |
| Pa | ramètres                                                                         |                                                   |                                                      |                                                |                                                           |                      |                         |                |              |
|    | <ul> <li>Ajouter les ar</li> <li>Adapter auto</li> <li>Modifier les p</li> </ul> | ticles de vente l<br>matiquement le<br>paramètres | mentionnés sur cette fa<br>es prix unitaires en % T\ | cture/devis automati<br>/A lorsque ceux-ci soi | quement à cette liste<br>nt modifiés dans un(e) facture/r | levis                | a Supp                  | primer tous le | es articles  |
|    |                                                                                  |                                                   |                                                      |                                                |                                                           |                      |                         |                |              |
| Ap | erçu des art                                                                     | ticles de ve                                      | nte                                                  |                                                |                                                           |                      | (                       | 네 Statistiq    | ues de vente |
| De | énomination de                                                                   | l'article                                         |                                                      |                                                | Pr                                                        | ix unitaire hors TVA | Prix unitaire avec TVA  | Unité          |              |
|    | D                                                                                | Bijdrage                                          | e                                                    |                                                |                                                           | € 20.000,0           | + 0% TVA = € 20000,0    |                |              |
|    | D                                                                                | Bijdrago                                          | e 202409                                             |                                                |                                                           | € 20.000,0           | + 0% TVA = € 20000,0    |                |              |
|    | D                                                                                | Compu                                             | ter                                                  |                                                |                                                           | € 1.500,0            | + 21% TVA = € 1815,0    |                |              |
|    | D                                                                                | Compu                                             | terscherm                                            |                                                |                                                           | € 250,0              | + 21% TVA = € 302,5     |                |              |
|    | D                                                                                | DIGI                                              |                                                      |                                                |                                                           | € 150,0              | + 21% TVA = € 181,5     | dozen          |              |

**Pour importer des produits,** cliquez sur « Importer » puis sur « Exemple ». Vous téléchargerez alors un fichier Excel dans lequel vous pourrez saisir toutes les données de vos produits et que vous pourrez par la suite recharger au même endroit.

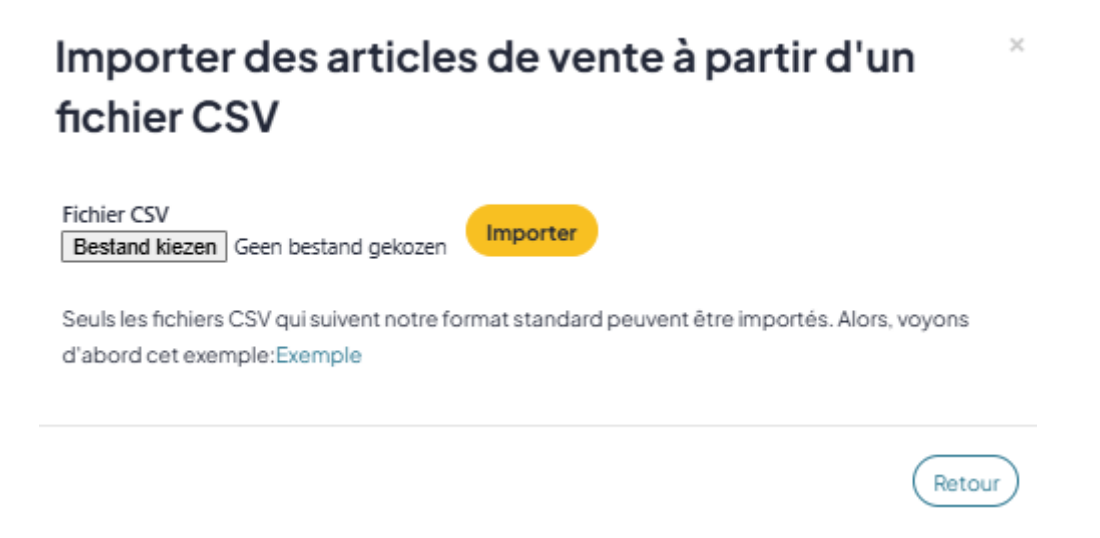

Vous pouvez également indiquer des produits comme **actifs ou non actifs**. Accédez à l'**aperçu des articles de vente** et (dés)activez le bouton bascule selon votre choix. Sur cette page, vous pouvez aussi facilement **modifier ou supprimer** votre produit.

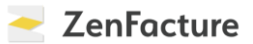

#### PAIEMENTS

Dans ce chapitre, nous vous expliquons comment **enregistrer des paiements** dans ZenFacture.

Il y a quatre manières de faire.

Pour la première, cliquez sur « **Paramètres** » puis sur « **Comptes bancaires** ». Ici, vous établirez une connexion vers votre compte bancaire et autoriserez ZenFacture à charger vos transactions bancaires pendant 90 jours. Sélectionnez votre banque, confirmez la connexion et c'est fait !

|                                                                                                    |                        | (                                                                                                    |                                                                  |                        | (           |                | alex.pieters@pia.be                                                                                                    |
|----------------------------------------------------------------------------------------------------|------------------------|----------------------------------------------------------------------------------------------------|------------------------------------------------------------------|------------------------|-------------|----------------|----------------------------------------------------------------------------------------------------|
| uré (2025, hors TVA)                                                                                                    | €                      | Paiements en a                                                                                                    | attente                                                          | \$                     | Délai moyen |                | Paramètres                                                                                                    |
| ,00                                                                                                    |                        | €42.24                                                                                                    | <b>+U</b> ,50                                                    |                        | 0.030       | urs            | Abonnement & Fact                                                                                                    |
| bre: 0                                                                                                    | O Dernière: 24/12/2024 | Nombre: 7                                                                                                    |                                                                  | O Dernière: 24/12/2024 |             |                | 😫 Utilisateurs                                                                                                    |
|                                                                                                    |                        |                                                                                                    |                                                                  |                        |             |                | U Se déconnecter                                                                                                    |
| aphique des résultats                                                                                                    | Factu                  | uré (hors TVA)                                                                                                    |                                                                  |                        | Suivi des   | paiement       | S                                                                                                    |
| 0.000                                                                                                    |                        |                                                                                                    |                                                                  |                        | <b> </b>    | Connectez à vo | otre banque                                                                                                    |
|                                                                                                    |                        |                                                                                                    |                                                                  |                        | Ē F         | actures impay  | rées S                                                                                                    |
| 0.000                                                                                                    |                        |                                                                                                    |                                                                  |                        | d F         | voirées        | G                                                                                                    |
|                                                                                                    |                        |                                                                                                    |                                                                  |                        |             |                |                                                                                                    |
| 0<br>09/2024 10                                                                                                    | ม2024 1                | 11/2024                                                                                                    | 12/2024                                                          | 01/2025                | ĒF          | actures impay  | rées €32.543,00                                                                                                    |
|                                                                                                    |                        |                                                                                                    |                                                                  |                        | 4 E         | xpirées        | €4.900,50                                                                                                    |
| Clients + Devis +                                                                                                    | Facturation - Pa       | ilements <del>-</del> F                                                                                                    | Produits et projet                                               | s • Suivi du temps •   |             |                |                                                                                                    |
| Clients - Devis -                                                                                                    | Facturation - Pa       | iements - F                                                                                                    | Produits et projet                                               | s - Suivi du temps -   |             |                |                                                                                                    |
| Clients - Devis -                                                                                                    | Facturation - Pa       | iements - F                                                                                                    | Produits et projet<br>Omptes                                     | s - Suivi du temps •   |             |                |                                                                                                    |
| Clients - Devis -<br>Généraux<br>Factures et devis                                                                                                    | Facturation - Pa       | ilements - F<br>:ion des c                                                                                                    | Produits et projet<br>Omptes                                     | s - Suivi du temps -   |             |                |                                                                                                    |
| Clients - Devis -<br>Généraux<br>Factures et devis                                                                                                    | Facturation - Pa       | alements - F<br>:ion des c                                                                                                    | Produits et projet<br>omptes<br>à votre banque                   | s - Suivi du temps ·   |             |                |                                                                                                    |
| Clients  Devis  Clients Clients Client                                                                                                    | Facturation - Pa       | iements - F                                                                                                    | Produits et projet<br>Omptes<br>e à votre banque                 | s - Suivi du temps -   |             |                | Ajouter                                                                                                    |
| Clients - Devis -<br>Clients - Devis -                                                                                                    | Facturation - Pa       | aiements - F<br>ion des c<br>nectez ZenFacture<br>1 du nouveau compt<br>Zakelijke bankrek                                                      | Produits et projet<br>Omptes<br>e à votre banque<br>te<br>rening | s - Suivi du temps ·   | ,           |                | Ajouter<br>••• •                                                                                                    |
| Clients - Devis -<br>Clients - Devis -<br>Ceneraux<br>Ceneraux<br>Peppol<br>Ventes<br>Comptes bancaires<br>Open Banking                                                                                                    | Facturation - Pa       | aiements - F<br>:ion des c<br>nectez ZenFacture<br>n du nouveau compt<br>Zakelijke bankreko<br>Kredietkaart                                    | Produits et projet<br>Omptes<br>a votre banque                   | s - Suivi du temps -   |             |                | Ajouter<br>Ajouter         Image: Construction of the second second secon |
| Clients - Devis -<br>Clients - Devis -<br>Ceneraux<br>Ceneraux<br>Cen | Facturation - Pa       | aiements - F<br>Lion des c<br>nectez ZenFacture<br>n du nouveau compt<br>Zakelijke bankrek<br>Kredietkaart<br>Paypal                           | Produits et projet<br>Omptes<br>a votre banque                   | s - Suivi du temps -   |             |                | Ajouter                                                                                                    |
| Clients - Devis -   Clients - Devis -   Comptes bancaires   Comptes bancaires   Open Banking   CodaBox   Intégration avec votre comparemail                                                                                                    | Facturation - Pa       | aiements - F<br>tion des c<br>nectez ZenFacture<br>du nouveau compt<br>Zakelijke bankrek<br>Kredietkaart<br>Paypal<br>Cash                     | Produits et projet<br>omptes<br>a à votre banque                 | s - Suivi du temps -   |             |                | Ajouter         ∩ ♥ ∅         ∩ ♥ ∅         ∩ ♥ ∅         ∩ ♥ ∅         ∩ ♥ ∅         ∩ ♥ ∅         ∩ ♥ ∅         ∩ ♥ ∅         ∩ ♥ ∅         ∩ ♥ ∅         ∩ ♥ ∅         ∩ ♥ ∅         ∩ ♥ ∅                                                                                                    |
| Clients → Devis →<br>Clients → Devis →<br>Comptes bancaires<br>Comptes bancaires<br>Comptes bancaires<br>Comptes bancaires<br>CodaBox<br>Lot of the gration avec votre comparemail                                                                                                    | Facturation - Pa       | aiements - F<br>ion des c<br>nectez ZenFacture<br>n du nouveau compt<br>Zakelijke bankrek<br>Kredietkaart<br>Paypal<br>Cash                    | Produits et projet<br>omptes<br>à votre banque                   | s - Suivi du temps -   |             |                | Ajouter<br>                                                                                                    |
| Clients →     Devis →                                                                                                    | Facturation - Pa       | aiements - F<br>ion des c<br>nectez ZenFacture<br>a du nouveau compt<br>Zakelijke bankreko<br>Kredietkaart<br>Paypal<br>Cash<br>Privé rekening | Produits et projet<br>omptes<br>a votre banque                   | s - Suivi du temps -   | ,           |                | Ajouter         ∩♥ ∅         ∩♥ ∅         ∩♥ ∅         ∩♥ ∅         ∩♥ ∅         ∩♥ ∅         ∩♥ ∅         ∩♥ ∅         ∩♥ ∅         ∩♥ ∅         ∩♥ ∅         ∩♥ ∅         ∩♥ ∅         ∩♥ ∅         ∩♥ ∅         ∩♥ ∅         ∩♥ ∅         ∩♥ ∅         ∩♥ ∅                                                                                                    |

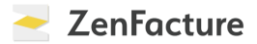

Une deuxième manière d'enregistrer les paiements consiste à passer par CodaBox. Cliquez pour ce faire sur « **Paramètres** » puis sur « **CodaBox** ». Saisissez votre numéro de TVA et cliquez sur « **Demander une clé de l'API** ». Vous recevrez ensuite cette clé par e-mail. À l'**étape 2**, entrez la clé et cliquez sur « **Envoyer la clé de l'API** ».

| 🛱 Généraux                                       | Paramètres CodaBox                                                                                                    |
|--------------------------------------------------|----------------------------------------------------------------------------------------------------|
| Factures et devis                                | Grâce à l'intégration avec CodaBox, il est possible de transférer automatiquement les factures et les notes de crédit que vous créez<br>dans ZenFacture à votre comptable. De cette façon, ils sont automatiquement traités dans votre comptabilité. Plus d'informations |
| Peppol                                           | peuvent être trouvées ici.                                                                                                    |
| Ventes                                           | Etape 1<br>Pour connecter ZenFacture à CodaBox, vous devez d'abord demander une clé de l'API à CodaBox via le bouton ci-dessous.                                                                                                    |
| m Comptes bancaires                              | Numéro de TVA                                                                                                    |
| 🛡 Open Banking                                   |                                                                                                    |
| ₩ CodaBox                                        | Demander une clé de l'API                                                                                                    |
| Intégration avec votre comptabilité<br>par email | Étape 2                                                                                                    |
| ₩ API                                            | La clé de l'API de CodaBox (par un email de CodaBox)                                                                                                    |
| + Addons                                         |                                                                                                    |

Ces deux méthodes sont les plus pratiques, car tout se fait automatiquement.

Une troisième façon d'enregistrer vos paiements consiste à importer vous-même vos relevés bancaires. Cliquez pour ce faire sur « **Paiements** » et « **Traitement des relevés bancaires** ». Vous pouvez alors télécharger vos relevés bancaires au format CSV ou Coda via votre banque et les charger ici. Sélectionnez le bon type de fichier, cliquez sur « Envoyer » et les données seront importées dans ZenFacture.

| Clients - Devis -       | Facturation - Pa      | aiements - Pro                             | oduits et projets 🕶    | Suivi du temps +    |                            | \$      |
|-------------------------|-----------------------|--------------------------------------------|------------------------|---------------------|----------------------------|---------|
|                         |                       | Aperçu des paiemer<br>Traitement des relev | its<br>és bancaires Jm |                     | (m)                        | -       |
| € <b>0</b> ,00          | €                     | €42.240                                    | <b>D</b> ,50           | \$                  | 0.0 jours                  | Ŀ       |
| Nombre: 0               | ③Dernière: 24/12/2024 | Nombre: 7                                  | 0                      | 9emière: 24/12/2024 |                            |         |
| Graphique des résultats | Fact                  | uré (hors TVA)                             |                        |                     | Suivi des paiements        |         |
| 100.000                 |                       |                                            |                        |                     | 🚊 Connectez à votre banque |         |
| 50.000                  |                       |                                            |                        |                     | 🛱 Factures impayées        | 5       |
|                         |                       |                                            |                        |                     | Expirées                   | 1       |
| 0                       | 10/2024               | 11/2024                                    | 12/2024                | 01/2025             | ☐ Factures impayées €32    | .543,00 |
|                         |                       |                                            |                        |                     | 🖇 Expirées 💽 😢             | 900 50  |

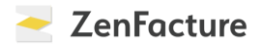

| 企       | Clients -                            | Devis -        | Facturation +         | Paiements -          | Produits et projets +          | Suivi du temps +          | ۵ |
|---------|--------------------------------------|----------------|-----------------------|----------------------|--------------------------------|---------------------------|---|
| Im      | oortatio                             | n de tra       | ansactions            | bancaires            | 6                              |                           |   |
| AI      | u lieu de saisir les<br>Via Open Bar | paiements ma   | anuellement, vous pou | vez également les ir | mporter dans ZenFacture de l'u | ne des manières suivantes |   |
| Fi<br>E | chier<br>Bestand kiezen (<br>Ipe     | Seen bestand g | ekozen                |                      |                                |                           |   |
|         | Fichier CODA                         |                |                       |                      |                                |                           | • |

Enfin, vous pouvez également enregistrer vos paiements manuellement. Rendez-vous pour ce faire dans « **Aperçu des factures et notes de crédit** » sous « **Facturation** ». Ici, sous « Statut », vous pouvez enregistrer manuellement un paiement.

| ☆ Client:    | s - Devis -                  | Facturation -             | Paiements -                        | Produits et proj | ets <del>-</del> Su  | ivi du temps 🗸 | \$                            |
|--------------|------------------------------|---------------------------|------------------------------------|------------------|----------------------|----------------|-------------------------------|
| Aperçu       | des factu                    | res et not                | es de crédit                       |                  |                      |                | + Nouvelle facture            |
| 12<br>Toutes | 6/€32.241<br>Impayé Dé       | 1/€4.901<br>lai écoulé Dé | 1/63.3<br>lai pas encore écoulé    | Pas de délai     | 4/€24.013<br>indiqué |                |                               |
|              |                              |                           |                                    |                  |                      |                | i # Filtrer par date Filtre ∽ |
| numéro 🕼     | Date ↓↑                      | Date limite 11            | Client                             | Hors tva         | Incl. tva            | Description 11 | Statut                        |
| 2024-0011    | 24/12/24<br>23 dagen geleden | 23/01/25                  | PIAGroup Belgium<br>BE0718.884.618 | € 2.750,00       | € 3.327,50           |                | book betaing                  |

#### Ontvangst van betaling van PIAGroup Belgium $\,^{ imes}$

| Montant de paiement | Date de paiement |
|---------------------|------------------|
| 3327.5              | 24/12/2024       |
|                     | Ou               |
|                     |                  |

#### PROJETS ET SUIVI DU TEMPS

Ce chapitre vous explique comment gérer des projets dans ZenFacture.

Pour **créer un nouveau projet**, cliquez sur « Produits et projets » puis sur « Nouveau projet ». Vous pouvez ici affecter des clients au projet et indiquer, si nécessaire, un taux horaire ou une référence. Sauvegardez et c'est fait !

|                                    | turation - Paie     | ments + P             | roduits et projets +                                           | Suivi d         | u temps <del>-</del> |                                 | ۵           |
|------------------------------------|---------------------|-----------------------|----------------------------------------------------------------|-----------------|----------------------|---------------------------------|-------------|
|                                    |                     | :                     | Gestion des articles                                           | deventes        |                      |                                 |             |
| Facturé (2025, hors TVA)<br>€ 0,00 | €                   | Paiements ·<br>€42. ÷ | <ul> <li>Nouveau projet</li> <li>Aperçu des projets</li> </ul> | F               | \$                   | Délai moyen<br><b>0.0 jours</b> | Ŀ           |
| Nombre: 0 ③Den                     | nière: 24/12/2024   | Nombre: 7             | C                                                              | Dernière: 24/12 | 2/2024               |                                 |             |
| Graphique des résultats            | Facturé             | (hors TVA)            |                                                                |                 |                      | Suivi des paiements             |             |
| 100.000                            |                     |                       |                                                                |                 |                      | 血 Connectez à votre banque      |             |
| 50.000                             |                     |                       |                                                                |                 |                      | 聞 Factures impayées             | 5           |
|                                    |                     |                       |                                                                |                 |                      | 🎸 Expirées                      | 1           |
| 0 09/2024 10/2024                  | 11/2                | 2024                  | 12/2024                                                        | 01/             | 2025                 | 🛱 Factures impayées             | € 32.543,00 |
|                                    |                     |                       |                                                                |                 |                      | 🖇 Expirées                      | €4.900,50   |
|                                    | turation - Paie     | ements • F            | roduits et projets -                                           | - Suivi d       | u temps +            |                                 | ۵           |
| Nouveau projet                     |                     |                       |                                                                |                 |                      |                                 |             |
| Nom du pr                          | rojet               |                       |                                                                |                 |                      |                                 |             |
| C                                  | lient Ne pas affect | ter au client         |                                                                |                 |                      | •                               |             |
|                                    | + Créer un nou      | veau client           |                                                                |                 |                      |                                 |             |
| Taux horaire standard (option      | inel)               |                       |                                                                |                 |                      | hors TVA                        |             |
| Numéro / référence (option         | inel)               |                       |                                                                |                 |                      |                                 |             |
|                                    | Sauvegarde          | er                    |                                                                |                 |                      |                                 |             |
|                                    |                     |                       |                                                                |                 |                      |                                 |             |

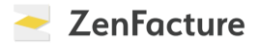

Pour un suivi optimal, vous pouvez relier des projets à des factures et à des devis, et inversement.

Sous « **Aperçu des projets** », vous trouverez tous les projets que vous avez créés : vous pouvez y consulter les détails de chaque projet ou modifier un projet.

| <u>∩</u> C | lients - D | evis - F | Facturation + | Paiements -   | Produits et projets -      | Suivi du temp | )S ▼   |        |        |                | ٥ |
|------------|------------|----------|---------------|---------------|----------------------------|---------------|--------|--------|--------|----------------|---|
| Proje      | ets        |          |               |               |                            |               |        |        |        | Nouveau projet | 9 |
| Depui      | s 17       | Numéro 🌡 | 1 Nom du pr   | ojet #1       | Client                     |               | Temps  | Ventes | Achats | Différence     |   |
|            | 26/11/24   |          | Demo Zenf     | acture        | PIAGroup Belgium (BE0718.8 | 84.618)       | Os     | € 0,00 | € 0,00 | € 0,00         | ÷ |
|            | 25/11/24   |          | XXXXX         |               |                            |               | Os     | € 0,00 | € 0,00 | € 0,00         | ÷ |
|            | 24/11/24   |          | test X        |               | PIAGroup Belgium (BE0718.8 | 84.618)       | Os     | € 0,00 | € 0,00 | € 0,00         | ÷ |
|            | 22/11/24   |          | Demo ZenF     | actuur        | PIAGroup Belgium (BE0718.8 | 84.618)       | 24s    | € 0,00 | € 0,00 | € 0,00         | ÷ |
|            | 21/11/24   |          | Update IT in  | nfrastructuur | MAREL (BE0466.459.637)     |               | 8s     | € 0,00 | € 0,00 | € 0,00         | ÷ |
|            | 21/11/24   |          | Migratie da   | tabases       | Demo klant                 |               | 2s     | € 0,00 | € 0,00 | € 0,00         | ÷ |
|            | 20/11/24   |          | Migratie da   | tabase        | MAREL (BE0466.459.637)     |               | 3s     | € 0,00 | € 0,00 | € 0,00         | ÷ |
|            | 05/11/24   |          | Laptops ins   | talleren      | Demo klant                 |               | 47m 6s | € 0,00 | € 0,00 | € 0,00         | ÷ |
|            | 26/09/24   |          | DIGI001       |               | TELENET (BE0473.416.418)   |               | 0s     | € 0,00 | € 0,00 | € 0,00         | 1 |
|            |            |          |               |               |                            |               |        |        |        |                |   |

#### Vous souhaitez enregistrer le temps consacré à un projet ? Rendez-vous dans

« Minuterie/Nouvel enregistrement de l'heure » sous « Suivi du temps ». Complétez l'activité, sélectionnez le projet et appuyez sur le bouton vert pour lancer la minuterie.

| cturé (2025, hors TVA)            | €                     | Paiements en attente    |      | <ul> <li>Minuterie / Nou</li> <li>Nouvelle factur</li> <li>Nouvelle feuille</li> </ul> | vel enregistrement de l'heure<br>e basée sur le suividu temps<br>de temps pour klant | (                          |
|-----------------------------------|-----------------------|-------------------------|------|----------------------------------------------------------------------------------------|--------------------------------------------------------------------------------------|----------------------------|
| <b>0,00</b><br>mbre: 0            | ③Dernière: 24/12/2024 | € 42.240,50<br>Nombre:7 | ©D   | <ul> <li>Aperçu des act</li> <li>Résumé</li> </ul>                                     | ivités enregistrées                                                                  |                            |
|                                   |                       |                         |      |                                                                                        |                                                                                      |                            |
| raphique des résultats            | Fact                  | uré (hors TVA)          |      |                                                                                        | Suivi des paiements                                                                  | ue                         |
| 50.000                            | Fact                  | (hors TVA)              |      |                                                                                        | Suivi des paiements                                                                  | ue<br>5                    |
| 100.000<br>50.000<br>0<br>09/2024 |                       | uré (hors TVA)          | 2024 | 01/2025                                                                                | Suivi des paiements    Connectez à votre banqu     Factures impayées                 | ue<br>5<br>1<br>€32,543,00 |

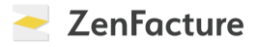

Vous pouvez également cliquer sur le bouton « Enregistrer une activité » et saisir manuellement votre activité.

| ඛ | Clients -                                     | Devis -      | Facturation - | Paiements -                                   | Produits et projets +               | Suivi du temps <del>-</del> |       |         |               | ۵            |
|---|-----------------------------------------------|--------------|---------------|-----------------------------------------------|-------------------------------------|-----------------------------|-------|---------|---------------|--------------|
|   |                                               |              |               |                                               |                                     |                             |       |         |               |              |
|   | Description PIAGroup Belgium (BE0718.884.618) |              |               | Demo ZenFactuur     Ajouter un nouveau projet |                                     |                             |       | ► Début |               |              |
|   |                                               |              |               |                                               |                                     |                             |       | (       | • Enregistrer | une activité |
|   | mer<br>18 déc.                                | Description  |               | I                                             | Projet                              |                             | Durée | Début   | Fin           |              |
|   |                                               | demo         |               | [<br>F                                        | Demo ZenFactuur<br>PIAGroup Belgium |                             | 2s    | 15:11   | 15:11         |              |
|   |                                               | demo         |               | [<br>F                                        | Demo ZenFactuur<br>PIAGroup Belgium |                             | 4s    | 15:07   | 15:07 🜔       | ÷            |
|   |                                               | + Ajouter un | e activité)   |                                               |                                     |                             | 6s    |         |               |              |
|   |                                               |              |               |                                               |                                     |                             |       |         |               |              |

**Pour créer une nouvelle facture ou feuille de temps,** cliquez sur « Suivi du temps » puis sur « Nouvelle facture basée sur le suivi du temps ». Sélectionnez le client, un ou plusieurs projets, cochez les bonnes options et cliquez sur « Préparer la facture ».

| Clients - Devis - Facturat                 | ion - Paiements - Produits et projets -                                                                                                    | Suivi du temps +                                                                                                    | ۵ |
|--------------------------------------------|----------------------------------------------------------------------------------------------------|----------------------------------------------------------------------------------------------------|---|
| Créer une nouvelle factu                   | ire                                                                                                    | <ul> <li>Minuterie / Nouvel enregistrement de l'heure</li> <li>Nouvelle facture bysée sur le suivi du temps</li> <li>Nouvelle feuille de temps pour klant</li> </ul> |   |
| Client                                     | MAREL (BE0466.459.637)                                                                                                    | IE Aperçu des activités enregistrées                                                                                                    | • |
| Projets                                    | Update IT infrastructuur  Migratie database                                                                                                    |                                                                                                    |   |
| Quelles activités devraient être incluses? | <ul> <li>Tout</li> <li>Pas encore facturé</li> </ul>                                                                                            |                                                                                                    |   |
| Période                                    | <ul> <li>Tout</li> <li>Période spécifique</li> </ul>                                                                                            |                                                                                                    |   |
| Unités sur facture                         | <ul> <li>minutes</li> <li>heures</li> </ul>                                                                                                    |                                                                                                    |   |
| Taux horaire                               | <ul> <li>Tarif unique</li> <li>Tarifs différents par projet</li> </ul>                                                                          |                                                                                                    |   |
| Détails montrés au client                  | Tous les détails des activités enregistrées     Uniquement le temps total enregistré par jour     Un seul total mondial     Préparer la facture |                                                                                                    |   |
|                                            |                                                                                                    |                                                                                                    |   |

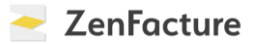

Enfin, sous « **Aperçu des activités enregistrées** » et « **Résumé** » dans le même menu, vous trouverez un aperçu de tous les détails de vos suivis du temps et de vos activités.

| Clients - Devis - Facturation - Paiements - | Produits et projets 🗸                                                                                                    | Suivi du temps +                     | \$           |
|---------------------------------------------|----------------------------------------------------------------------------------------------------|--------------------------------------|--------------|
| Résumé du suivi du temps                    | <ul> <li>Minuterie / Nouvell enregistrement de l'heure</li> <li>Nouvelle facture basée sur le suivi du temps</li> <li>Nouvelle feuille de temps pour klant</li> </ul> |                                      |              |
| Projets pour les clients                    |                                                                                                    | i≡ Aperçu des activités enregistrées |              |
| Projet                                      | Déjà facturé                                                                                                    | E Résumé                             | vurée totale |
| Update IT infrastructuur<br>MAREL           | Os                                                                                                    | 8s                                   | 85           |
| Migratie database<br>MaReL                  | Os                                                                                                    | 3s                                   | Зs           |
| Migratie databases<br>Demo klant            | Os                                                                                                    | 25                                   | 25           |
| Laptops installeren<br>Demo klant           | Os                                                                                                    | 47m 6s                               | 47m 6s       |
| Demo ZenFactuur<br>PIAGroup Belgium         | 0s                                                                                                    | 245                                  | 245          |
|                                             |                                                                                                    |                                      |              |
| Projets internes                            |                                                                                                    |                                      |              |
| Projet                                      | Déjà facturé                                                                                                    | Pas encore facturé                   | Durée totale |
|                                             |                                                                                                    |                                      |              |

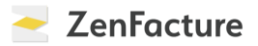

#### **COLLABORATION AVEC VOTRE COMPTABLE**

Dans ce chapitre, nous vous montrons comment envoyer rapidement et facilement **des factures et d'autres documents** à votre comptable via ZenFacture.

Il existe deux manières de procéder.

Pour la première, ouvrez les « **Paramètres** » et rendez-vous dans la rubrique « **Intégration avec votre comptabilité par email** ». Si votre comptable utilise une adresse e-mail donnée pour votre dossier, vous pouvez l'indiquer ici. Vous pouvez ensuite choisir de faire envoyer automatiquement les factures et notes de crédit *ou* de les envoyer manuellement.

| Clients - Devis - Factur                                                                                                    | ation - Paiements -                                                                                                    | Produits et projets -                                                                                                    | Sulvi du temps +                                                                                                    |                                                                                                    |                                                                                 |
|----------------------------------------------------------------------------------------------------|----------------------------------------------------------------------------------------------------|----------------------------------------------------------------------------------------------------|----------------------------------------------------------------------------------------------------|----------------------------------------------------------------------------------------------------|---------------------------------------------------------------------------------|
|                                                                                                    |                                                                                                    |                                                                                                    |                                                                                                    |                                                                                                    | alex.pieters@pia.be                                                             |
| turé (2025, hors TVA)                                                                                                    | € Paiement:                                                                                                    | s en attente                                                                                                    | \$                                                                                                    | Délai moyen                                                                                                    | Paramètres                                                                      |
| <b>)</b> ,00                                                                                                    | €42.                                                                                                    | 240,50                                                                                                    |                                                                                                    | 0.0 jours                                                                                                    | Abonnement & Factur                                                             |
| nbre: 0 ③Dernièr                                                                                                    | e: 24/12/2024 Nombre: 7                                                                                                    | ©                                                                                                    | Dernière: 24/12/2024                                                                                                    |                                                                                                    | Utilisateurs                                                                    |
|                                                                                                    |                                                                                                    |                                                                                                    |                                                                                                    |                                                                                                    | U Se déconnecter                                                                |
| aphique des resultats                                                                                                    | Facture (hors TVA)                                                                                                    |                                                                                                    |                                                                                                    | Sulvi des paleme                                                                                                   | ents                                                                            |
| 00.000                                                                                                    |                                                                                                    |                                                                                                    |                                                                                                    | 盘 Connectez                                                                                                    | à votre banque                                                                  |
| 50 000                                                                                                    |                                                                                                    |                                                                                                    |                                                                                                    | 🛱 Facturesim                                                                                                    | payées 5                                                                        |
|                                                                                                    |                                                                                                    |                                                                                                    |                                                                                                    | 🖇 Expirées                                                                                                    | 0                                                                               |
| 0<br>09/2024 10/2024                                                                                                    | 11/2024                                                                                                    | 12/2024                                                                                                    | 01/2025                                                                                                    | 聞 Factures im                                                                                                    | payées €32.543,00                                                               |
|                                                                                                    |                                                                                                    |                                                                                                    |                                                                                                    | Expirées                                                                                                    | €4.900,50                                                                       |
| Clients - Devis - Factura                                                                                                    | ation - Paiements -                                                                                                    | Produits et projets -                                                                                                    | Suivi du temps -                                                                                                    | e votre com                                                                                                    | otable                                                                          |
| Clients - Devis - Factura                                                                                                    | ation - Paiements -<br>Configurez                                                                                                    | Produits et projets +                                                                                                    | Suivi du temps -                                                                                                    | c votre com                                                                                                    | otable                                                                          |
| Clients - Devis - Factura<br>Généraux<br>Factures et devis                                                                                                    | ation - Paiements - Configurez Sile logiciel de comptat email, vous pouvez défir                                                                                                    | Produits et projets -                                                                                                    | Suivi du temps -<br>Dar email ave<br>s permet d'ajouter des fa<br>éfinies, les factures et noi                                                                                                    | <b>C VOTRE COM</b><br>actures et des notes de cr<br>tes de crédit que vous pré                                     | otable<br>édit à votre comptabilité par<br>parez via ZenFacture sont            |
| Clients - Devis - Factura<br>Généraux<br>Factures et devis<br>Peppol                                                                                                    | ation - Paiements -<br>Configurez<br>Sile logiciel de comptat<br>email, vous pouvez défir<br>automatiquement ajout                                                                                                    | Produits et projets ~                                                                                                    | Suivi du temps -<br>Dar email ave<br>s permet d'ajouter des fa<br>éfinies, les factures et nor                                                                                                    | <b>C VOTRE COM</b><br>Actures et des notes de cri<br>tes de crédit que vous pré                                    | <b>otable</b><br>édit à votre comptabilité par<br>parez via ZenFacture sont     |
| Clients - Devis - Factura<br>Généraux<br>Factures et devis<br>Peppol<br>Ventes                                                                                                    | ation • Paiements • Configurez Sile logiciel de comptat email, vous pouvez défir automatiquement ajout Les factures des ventes e                                                                                                    | Produits et projets -<br>la connexion p<br>bilité de votre comptable vou<br>hir cette option ici. Une fois d<br>ées à votre comptabilité.                                                                                                    | Suivi du temps -<br>Dar email ave<br>s permet d'ajouter des fa<br>éfinies, les factures et nor                                                                                                    | C VOTRE COM<br>Inctures et des notes de cri<br>tes de crédit que vous pré<br>Inte en UBL                           | <b>otable</b><br>édit à votre comptabilité par<br>parez via ZenFacture sont     |
| Clients - Devis - Factura<br>Généraux<br>Généraux<br>Peppol<br>Ventes                                                                                                    | ation - Paiements -<br>Configurez<br>Si le logiciei de comptat<br>email, vous pouvez défir<br>automatiquement ajout<br>Les factures des ventes e<br>ubi-49550@ubi.zenfactu                                                                                    | Produits et projets ~                                                                                                    | Suivi du temps -<br>Dar email ave<br>s permet d'ajouter des fa<br>éfinies, les factures et noi<br>es à partir de l'email suiva                                                                                    | <b>C VOTRE COM</b><br>actures et des notes de cre<br>tes de crédit que vous pré<br>nte en UBL                      | otable<br>édit à votre comptabilité par<br>parez via ZenFacture sont            |
| Clients - Devis - Factura<br>Généraux<br>Généraux<br>Factures et devis<br>Peppol<br>Ventes<br>Comptes bancaires<br>Open Banking                                                                                                    | ation - Paiements -<br>Configurez<br>Sile logiciel de comptat<br>email, vous pouvez défir<br>automatiquement ajout<br>Les factures des ventes e<br>ubl-49550@ubl.zenfactu<br>Les factures et notes de c                                                       | Produits et projets ~                                                                                                    | Suivi du temps -<br>Dar email ave<br>s permet d'ajouter des fa<br>éfinies, les factures et nor<br>es à partir de l'email suiva                                                                                    | C VOTRE COMP<br>actures et des notes de cri<br>tes de crédit que vous pré<br>nte en UBL<br>agiciel de comptabilité | otable<br>édit à votre comptabilité par<br>parez via ZenFacture sont<br>@ Copie |
| Clients - Devis - Factura<br>Généraux<br>Généraux<br>Factures et devis<br>Peppol<br>Ventes<br>Comptes bancaires<br>↓ Open Banking<br>↓ CodaBox                                                                                                    | ation - Paiements -<br>Configurez<br>Sile logiciel de comptat<br>email, vous pouvez défir<br>automatiquement ajout<br>Les factures des ventes e<br>ubl-49550@ubl.zenfactu<br>Les factures et notes de c                                                       | Produits et projets -<br>la connexion p<br>bilité de votre comptable vou<br>hir cette option ici. Une fois d<br>ées à votre comptabilité.<br>t notes de crédit sont envoyées à<br>ure.be<br>crédit en UBL sont envoyées à                                                                             | Suivi du temps -<br>Suivi du temps -<br>Dar email ave<br>s permet d'ajouter des fa<br>éfinies, les factures et nor<br>es à partir de l'email suiva<br>l'email suivante chez le le                                 | C VOTRE COM<br>actures et des notes de cri<br>tes de crédit que vous pré<br>inte en UBL<br>agiciel de comptabilité | otable<br>édit à votre comptabilité par<br>parez via ZenFacture sont            |
| Clients - Devis - Factura   Généraux Image: Comptex bancaires Image: Comptex bancaires   Comptex bancaires Image: Comptex bancaires   Open Banking Image: Comptex bancaires   Intégration avec votre comptabilité par email                                                                                                    | ation • Paiements • Configurez Sile logiciei de comptat email, vous pouvez défir automatiquement ajout Les factures des ventes e ubi-49550@ubi.zenfactu Les factures et notes de c e Laissez ZenFacture env o Envoyer des factures et                         | Produits et projets -<br>la connexion p<br>bilité de votre comptable vou<br>hir cette option ici. Une fois d<br>ées à votre comptabilité.<br>t notes de crédit sont envoyée<br>ure.be<br>crédit en UBL sont envoyées à<br>voyer automatiquement les fac<br>t des notes de crédit uniquem              | Suivi du temps -<br>Dar email ave<br>s permet d'ajouter des fa<br>éfinies, les factures et not<br>es à partir de l'email suiva<br>l'email suivante chez le lo<br>tures et notes de crédit che<br>ent manuellement | c votre comp<br>actures et des notes de cre<br>tes de crédit que vous pré<br>nte en UBL<br>vgiciel de comptabilité | ptable<br>édit à votre comptabilité par<br>parez via ZenFacture sont            |
| Clients - Devis - Facture   Généraux                                                                                                    | ation - Paiements -<br>Configurez<br>Sile logiciel de comptat<br>email, vous pouvez défir<br>automatiquement ajout<br>Les factures des ventes e<br>ubl-49550@ubl.zenfactu<br>Les factures et notes de o<br>Laissez ZenFacture en<br>C Envoyer des factures et | Produits et projets -<br>la connexion p<br>addité de votre comptable vot-<br>nir cette option ici. Une fois d<br>ées à votre comptabilité.<br>t notes de crédit sont envoyées à<br>ure.be<br>crédit en UBL sont envoyées à<br>voyer automatiquement les fac<br>t des notes de crédit uniquem<br>ètres | Suivi du temps -<br>Dar email ave<br>s permet d'ajouter des fa<br>éfinies, les factures et nor<br>es à partir de l'email suiva<br>l'email suivante chez le le<br>tures et notes de crédit ch<br>ent manuellement  | C VOTRE COMP<br>actures et des notes de cri<br>tes de crédit que vous pré<br>nte en UBL<br>gjiciel de comptabilité | otable<br>édit à votre comptabilité par<br>parez via ZenFacture sont            |
| Clients - Devis - Factura   Généraux Image: Comptes bancaires Image: Comptes bancaires   Open Banking CodaBox   Intégration avec votre comptabilité par email   API   Addons                                                                                                    | ation • Paiements • Configurez Si le logiciel de comptat email, vous pouvez défir automatiquement ajout Les factures des ventes e ubi-49550@ubi.zenfactu Les factures et notes de c  • Laissez ZenFacture en • Envoyer des factures et                        | Produits et projets -<br>la connexion p<br>bilité de votre comptable vou<br>vir cette option ici. Une fois d<br>ées à votre comptabilité.<br>t notes de crédit sont envoyées à<br>crédit en UBL sont envoyées à<br>voyer automatiquement les fac<br>t des notes de crédit uniquem<br>ètres            | Suivi du temps -<br>Dar email ave<br>s permet d'ajouter des fa<br>éfinies, les factures et nor<br>es à partir de l'email suiva<br>l'email suivante chez le le<br>tures et notes de crédit ch<br>ent manuellement  | c votre comp<br>actures et des notes de car<br>tes de crédit que vous pré<br>nte en UBL<br>ague nuit               | ptable<br>édit à votre comptabilité par<br>parez via ZenFacture sont            |
| Clients - Devis - Facture   Généraux Image: Comptes bancaires Image: Comptes bancaires   Comptes bancaires Image: Comptes bancaires   CodaBox Image: Comptes bancaires   Image: CodaBox Image: Comptes bancaires   Image: CodaBox Image: Comptes bancaires   Image: CodaBox Image: Comptes bancaires   Image: CodaBox Image: CodaBox   Image: CodaBox Image: CodaBox <t< td=""><td>ation - Paiements - Configurez Sile logiciel de comptat email, vous pouvez défir automatiquement ajout Les factures des ventes e ubl-49550@ubl.zenfactu Les factures et notes de c e Laissez ZenFacture en c Envegistrer les param</td><td>Produits et projets -<br/>la connexion p<br/>silité de votre comptable vot<br/>in cette option ici. Une fois d<br/>ées à votre comptabilité.<br/>t notes de crédit sont envoyées à<br/>ure.be<br/>crédit en UBL sont envoyées à<br/>voyer automatiquement les fac<br/>t des notes de crédit uniquem<br/>ètres</td><td>Suivi du temps -<br/>Dar email ave<br/>s permet d'ajouter des fa<br/>éfinies, les factures et nor<br/>es à partir de l'email suiva<br/>l'email suivante chez le le<br/>tures et notes de crédit ch<br/>ent manuellement</td><td>C VOTRE COMP<br/>actures et des notes de cri<br/>tes de crédit que vous pré<br/>nte en UBL<br/>agiciel de comptabilité</td><td>otable<br/>édit à votre comptabilité par<br/>parez via ZenFacture sont</td></t<> | ation - Paiements - Configurez Sile logiciel de comptat email, vous pouvez défir automatiquement ajout Les factures des ventes e ubl-49550@ubl.zenfactu Les factures et notes de c e Laissez ZenFacture en c Envegistrer les param                            | Produits et projets -<br>la connexion p<br>silité de votre comptable vot<br>in cette option ici. Une fois d<br>ées à votre comptabilité.<br>t notes de crédit sont envoyées à<br>ure.be<br>crédit en UBL sont envoyées à<br>voyer automatiquement les fac<br>t des notes de crédit uniquem<br>ètres   | Suivi du temps -<br>Dar email ave<br>s permet d'ajouter des fa<br>éfinies, les factures et nor<br>es à partir de l'email suiva<br>l'email suivante chez le le<br>tures et notes de crédit ch<br>ent manuellement  | C VOTRE COMP<br>actures et des notes de cri<br>tes de crédit que vous pré<br>nte en UBL<br>agiciel de comptabilité | otable<br>édit à votre comptabilité par<br>parez via ZenFacture sont            |

#### ZenFacture

Pour la deuxième manière d'envoyer des documents via ZenFacture à votre comptable, cliquez sur « **Envoyer les factures au comptable** » sous « **Facturation** ». Saisissez ici la période pour laquelle vous voulez envoyer des documents et ZenFacture générera automatiquement un fichier ZIP. Fichier qu'il vous suffira de transmettre à votre comptable !

|                                                                                                    | Facturation - Paiements -                                                                                                    | Produits et projets +                                      | Suivi du temps -                                  |                                                             | ٠                          |
|----------------------------------------------------------------------------------------------------|----------------------------------------------------------------------------------------------------|------------------------------------------------------------|---------------------------------------------------|-------------------------------------------------------------|----------------------------|
| Facturé (2025, hors TVA)<br>€ 0,00<br>Nombre: 0                                                                                        | + Nouvelle facture     + Nouvelle note de crédit     i                                                                                    | tente<br>O,50<br>©Der                                      | <b>\$</b><br>mière: 24/12/2024                    | Délai moyen<br><b>0.0 jours</b>                             | ٩                          |
| Graphique des résultats                                                                                                    | Envoyer les factures au comptable     Envoyer les factures au comptable     E Statistiques de vente      E Gestion des articles de ventes | 12/2024                                                    | 01/2025                                           | Suivi des paiements                                         | 5<br>1<br>543.00<br>200,50 |
|                                                                                                    | Facturation - Paiements -                                                                                                    | Produits et projets +                                      | Suivi du temps •                                  |                                                             | ۵                          |
| Envoyer les factures<br>Exportation des factures<br>Inclure toutes les factures et note<br>Générer le fichier ZIP                      | res au comptable<br>au format UBL et envoyer le fichie<br>s de credit avec la date de facturation à partir du                             | r au comptable vous-<br>u 16/01/2025 à 16,                 | - <b>même</b><br>/01/2025 dans le                 | fichier ZIP.                                                |                            |
| Envoyer avec un intégrat<br>Si le logiciel de comptabilité de<br>définies, les factures et notes de<br>Aller aux paramètres de l'intég | ion par email au comptable<br>votre comptable vous permet d'ajouter des f<br>e crédit que vous préparez via ZenFacture sor<br>gration     | factures et des notes de cré<br>nt automatiquement ajoutée | dit à votre comptabilit<br>es à votre comptabilit | té par email, vous pouvez définir cette option ici. l<br>é. | Une fois                   |